# **BAB IV**

# HASIL DAN PEMBAHASAN

### IV.1 Perancangan Sistem Informasi Geografis Perlengkapan Jalan

## IV.1.1 System / Information Engineering and Modeling

Dari hasil wawancara kepada Kepala Bidang Lalu Lintas Dinas Perhubungan Kabupaten Serang, diketahui kebutuhan dari keseluruhan sistem yang akan diaplikasikan ke dalam sistem informasi perlengkapan jalan yaitu; data rambu, data marka, data APILL, data PJU, serta data alat pengendali dan pengaman pemakai jalan.

# IV.1.2 Analisis Kebutuhan

Berikut merupakan hasil analisis kebutuhan yang dituangkan kedalam *Use-Case Diagram*.

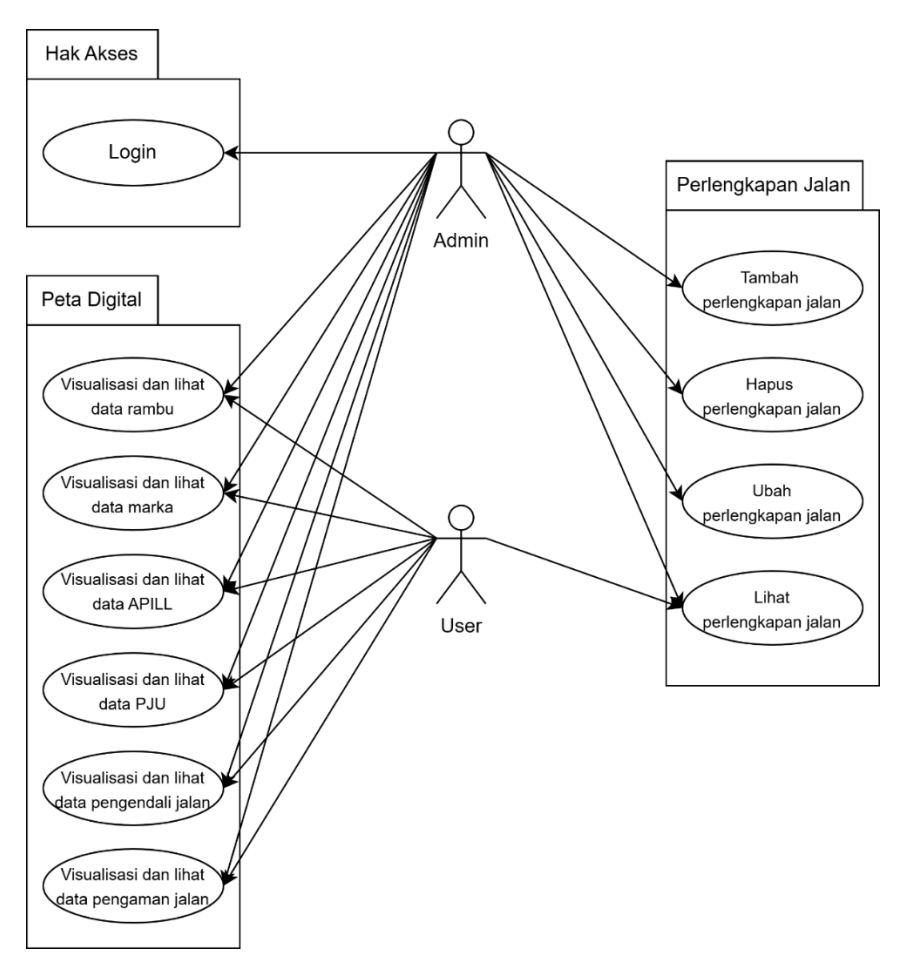

**Gambar IV.4** Use-Case Diagram (Sumber : Hasil Analisis, 2024)

Dari gambar IV.1 dijelaskan bahwa terdapat dua aktor dalam aplikasi ini, yaitu admin dan pengunjung *website*. Admin adalah aktor yang mempunyai hak akses pengolahan data. Untuk mendapatkan hak akses tersebut, admin harus *login* terlebih dahulu dengan *username* dan *password* yang terdaftar. Setelah Admin berhasil login, admin dapat melakukan perintah tambah data, ubah data, hapus data dan lihat data. *User* yaitu pengunjung *website* memiliki batasan hak akses, yaitu hanya dapat melihat data dan visualisasi data di peta digital.

# IV.1.3 Hasil Desain Aplikasi

Berikut merupakan hasil desain perancangan aplikasi yang dituangkan kedalam *Flowchart, Data Flow Diagram* (DFD), *Entity Relationship Diagram* (ERD), dan *State Diagram* (STD).

III.1.3.1 Flowchart

Bagan alir sistem informasi perlengkapan jalan dapat dilihat pada gambar IV.2.

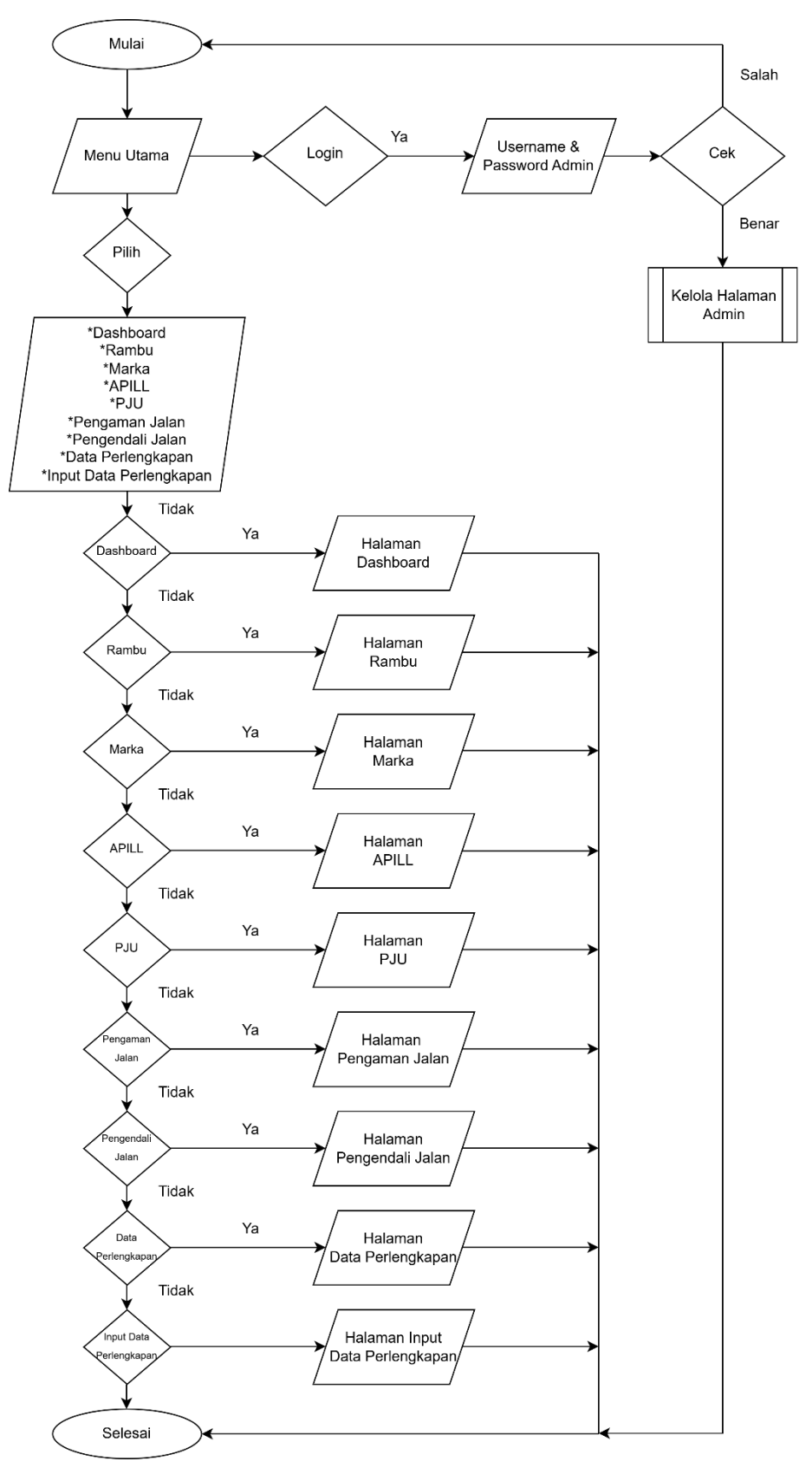

Gambar IV.5 Flowchart

(Sumber : Hasil Analisis, 2024)

Gambar IV.2 menjelaskan bahwa untuk mengolah data pada sistem informasi ini, admin harus *login* terlebih dahulu. Sedangkan untuk melihat hasil dari visualisasi data, pengunjung dapat mengklik salah satu menu yang ada. Kemudian aplikasi akan menampilkan halaman sesuai dengan menu yang dipilih.

# *III.1.3.2* Diagram Konteks

Berikut merupakan rancangan logika proses sistem usulan yang diilustrasikan dengan diagram alir data/data flow diagram (DFD).

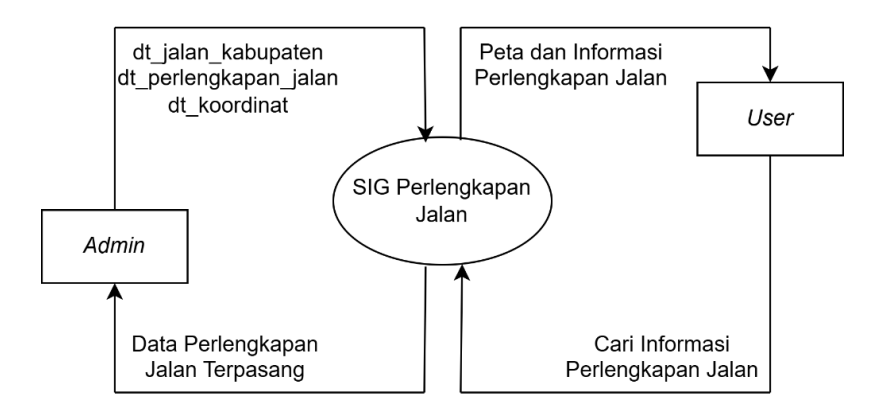

#### Gambar IV.6 Data Flow Diagram

(Sumber : Hasil Analisis, 2024)

# IV.1.4 Perancangan Basis Data

Pemodelan data Sistem Informasi Geografis Perlengkapan Jalan adalah dengan menggunakan *Entity Relantionship Diagram* (ERD) yang tersaji dalam gambar IV.4.

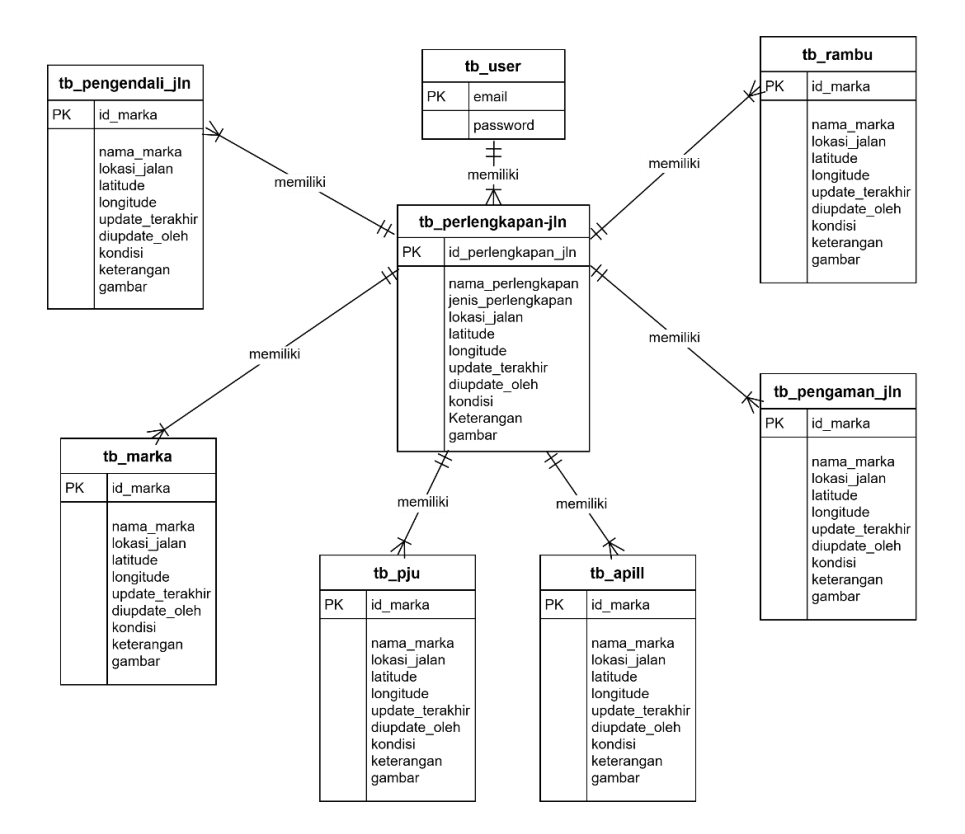

# Gambar IV.7 Entity Relationship Diagram (Sumber : Hasil Analisis, 2024)

Setelah diketahui pemodelan data yang dibutuhkan, selanjutnya adalah membuat *database* dengan menggunakan MySQL. Untuk membuat database harus memasang *software* XAMPP untuk membantu membangun web di *localhost* dengan kata lain XAMPP merupakan *software web server* sebelum *software* terkoneksi atau diupload ke internet. Berikut merupakan tahapan pembuatan database di MySQL.  Buka software XAMPP dan aktifkan modul Apache dan MySQL dengan cara mengeklik tombol Start pada baris MySQL yaitu tombol pada gambar IV.12 sampai tulisan pada tombol tersebut berubah menjadi tulisan *stop.*

| R                                                                                               | XA                                                                                                   | MPP Contro                                                                                                    | PP Control Panel v3.3.0                                                                                                   |                                    |       |        | Je Config |          |
|-------------------------------------------------------------------------------------------------|----------------------------------------------------------------------------------------------------|----------------------------------------------------------------------------------------------------|----------------------------------------------------------------------------------------------------|------------------------------------|-------|--------|-----------|----------|
| Modules<br>Service                                                                              | Module                                                                                               | PID(s)                                                                                                    | Port(s)                                                                                                    | Actions                            |       |        |           | Netstat  |
|                                                                                                 | Apache                                                                                               | 2160<br>33644                                                                                                    | 80, 443                                                                                                    | Stop                               | Admin | Config | Logs      | Shell    |
|                                                                                                 | MySQL                                                                                                | 30320                                                                                                    | 3306                                                                                                    | Stop                               | Admin | Config | Logs      | Explorer |
|                                                                                                 | FileZilla                                                                                            |                                                                                                    |                                                                                                    | Start                              | Admin | Config | Logs      | Services |
|                                                                                                 | Mercury                                                                                              |                                                                                                    |                                                                                                    | Start                              | Admin | Config | Logs      | 🚱 Help   |
|                                                                                                 | Tomcat                                                                                               |                                                                                                    |                                                                                                    | Start                              | Admin | Config | Logs      | Quit     |
| 1:44:05<br>1:44:05<br>1:44:05<br>1:44:05<br>1:44:18<br>1:44:18<br>1:44:18<br>1:44:19<br>1:44:20 | AM (main)<br>AM (main)<br>AM (main)<br>AM (main)<br>AM (Apach<br>AM (Apach<br>AM (mysq)<br>AM (mysq) | All prerequi<br>Initializing I<br>Starting Ch<br>Control Par<br>Attempting<br>] Status chai<br>] Attempting<br>] Status chai | sites found<br>Modules<br>eck-Timer<br>nel Ready<br>to start Apach<br>nge detected: r<br>to start MySQ<br>nge detected: r | e app<br>unning<br>L app<br>unning |       |        |           |          |

Gambar IV.8 Pengaktifan Apache dan MySQL

 Buka google chrome, masukkan pencarian "localhost/phpMyadmin" dan buat *database* dengan nama "webgis-serang"

| hpMyAdmin                                                                                       | - 10 Server 1270.0.1                                                                                                    |                                                                                                    |  |  |
|-------------------------------------------------------------------------------------------------|----------------------------------------------------------------------------------------------------|----------------------------------------------------------------------------------------------------|--|--|
| 28 90 0 C                                                                                       | 🕝 Detabases 🔠 SQL 🥼 Status 😁 User accounts 🖶 Export 🗃 Import 🎤 Settings 🎚 Replication 😨 Variables 🚍 Charsets 🕼 Engines 🔅 Plus |                                                                                                    |  |  |
| t Favorites                                                                                     | General settings                                                                                                    | Database server                                                                                                    |  |  |
| New<br>db-perlongkapan-jalan<br>information_schema<br>mysel                                     | Server connection collation:  Utilinb4_unicode_ci                                                                             | Server: 127.0.0.1 via TCPHP     Server type: MariaDD     Server connection SSL is not being used. 49                                                                      |  |  |
| <ul> <li>pertormance_schema</li> <li>promyadnin</li> <li>kest</li> <li>webgis-serang</li> </ul> | Appearance settings                                                                                                    | Senior version: 10.4 32-MaraDB - mariadb org binary distribution     Protocol version: 10     User: root@locuthost                                                        |  |  |
|                                                                                                 | Language      Crystein     Vew at                                                                                             | Server charact: UTI-8 Unicode (utflamb4)     Wigh (Scover,                                                                                                    |  |  |
|                                                                                                 |                                                                                                    | Agustria Z 458 (WH461 OpenVSKJ,0.1.3 PHPR.2.12     Otablava cleart version: languaimpaged 8.2.12     PIPEr version: range ⊕ care ⊕ entitiving ⊕     PIPEr version: 8.2.12 |  |  |
|                                                                                                 |                                                                                                    | phpMyAdmin                                                                                                    |  |  |
|                                                                                                 |                                                                                                    | Version information: 5.2.1, latest stable version: 5.2.2     Occurrentation                                                                                               |  |  |
|                                                                                                 |                                                                                                    | Official Homopage                                                                                                    |  |  |

Gambar IV.9 Pencarian localhost/phpMyAdmin

3. Pilih "Basis Data" untuk memulai pembuatan memulai pembuatan database. Ketikkan "webgis-serang" pada kolom basis data dan klik tombol "Buat".

| abaMuAdmia            |                                                                                                    |        |         | 101 |
|-----------------------|----------------------------------------------------------------------------------------------------|--------|---------|-----|
|                       | 🛱 Sever 127 0.0 1                                                                                                    |        |         |     |
| A89708                | 🔋 Databases 📙 SQL 🔩 Status 🗉 User accounts 拱 Export 🛗 Import 🥜 Settings 🛓 Replication 😐 Variables 🗮 Charsets 😘 Engli | nes 🏚  | Plugins |     |
| int Favorites         |                                                                                                    |        |         |     |
| (E as                 | Databases                                                                                                    |        |         |     |
| New                   |                                                                                                    |        |         |     |
| db-perlengkapan-jalan | 🗟 Create database 😦                                                                                                  |        |         |     |
| momation_schema       |                                                                                                    |        |         |     |
| performance_schema    | webgis-sorang utfimb4_gonoral_ci v Create                                                                            |        |         |     |
| phpmyadmin            |                                                                                                    |        |         |     |
| test                  | Chuck al Chop                                                                                                    | Search |         |     |
| webgis serang         |                                                                                                    |        |         |     |
|                       | Database - Collation Action                                                                                          |        |         |     |
|                       | db.periongkapan-skian utfileb4_general_ci mij Chock privilogos                                                       |        |         |     |
|                       | ittornation_schema w1/8_genervil_x1 a_ Check privileges                                                              |        |         |     |
|                       | mysq ullfed_general_cl mi_Check printeges                                                                            |        |         |     |
|                       | penormanou solitoria                                                                                                 |        |         |     |
|                       | popursyadmin utragina an Chock provideous                                                                            |        |         |     |
|                       | L HEAL APPLIES AND LEA LEA IN LATERAL APPLICATION AND AND AND AND AND AND AND AND AND AN                             |        |         |     |
|                       | L writes-awaing urises general, ca an Linex provides                                                                 |        |         |     |
|                       |                                                                                                    |        |         |     |

Gambar IV.10 Proses Pembuatan Database

4. Buat tabel yang akan digunakan untuk menampung data yang dibutuhkan.

| 🕞 Create new table |                   |        |
|--------------------|-------------------|--------|
| Table name         | Number of columns |        |
|                    | 4                 | Create |

Gambar IV.11 Tampilan Pembuatan Tabel

5. Munculkan tabel di *database* 

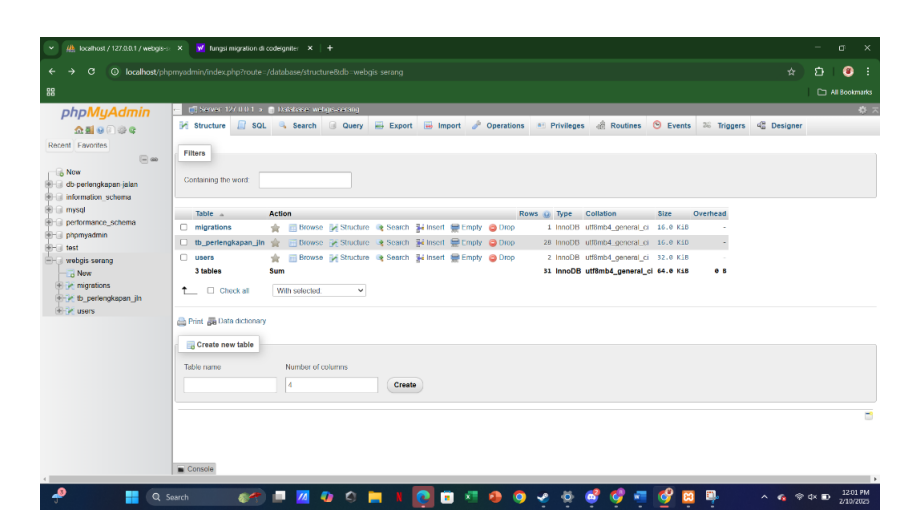

Gambar IV.12 Tampilan Tabel dari database

Adapun tabel dari database tersebut berisi kolom sebagai berikut:

- a. Tabel *migrations* (id, version, class, group, namespace, time, batch)
- b. Tabel perlengkapan jalan (id\_perlengkapan\_jln, nama\_perlengkapan, jenis\_perlengkapan, lokasi\_jalan, latitude, longitude, keterangan, terakhir\_diupdate, diupdate\_oleh, kondisi, foto\_perlengkapan)
- c. Tabel *users* (id, email, password, created\_at(NULL), updated\_at(NULL))
- IV.1.5 Perancangan Operasional

Berikut merupakan hasil rancangan sistem usulan yang diilustrasikan dengan *State Diagram* (STD).

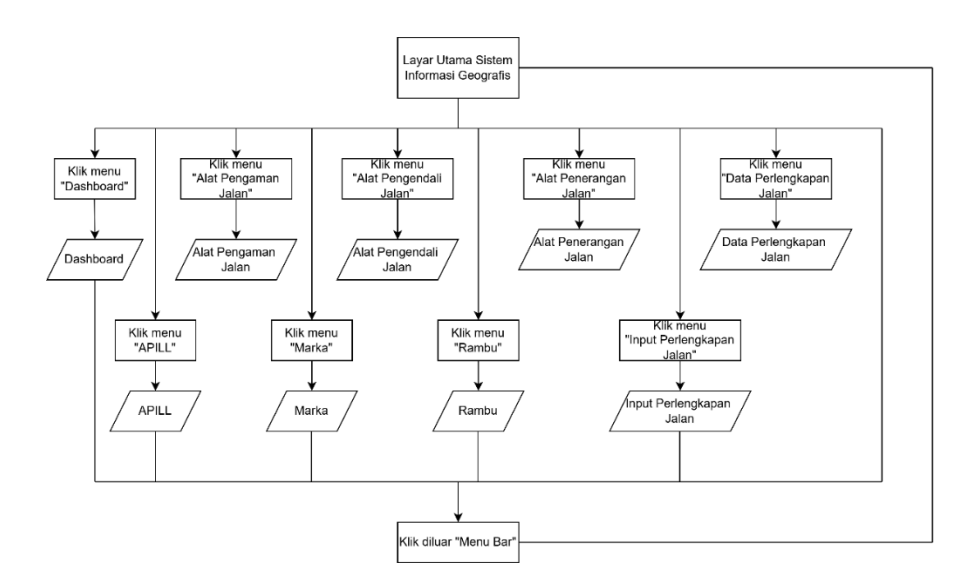

Gambar IV.13 State Diagram (Sumber : Hasil Analisis, 2024)

# IV.1.6 Coding

Setelah sistem informasi dirancang, tahap selanjutnya adalah menyusun *coding* atau bahasa pemrograman untuk membangun aplikasi sesuai dengan hasil desain. Sistem menggunakan bahasa pemrograman PHP, MySQL dan *Javascript* di aplikasi *Visual Studio Code* sebagai media penulisannya. Sistem dibedakan untuk admin dan pengunjung karena keduanya memiliki hak akses yang berbeda seperti yang telah dijelaskan sebelumnya. Berikut adalah tahapan *coding* pembuatan website.

- 1. Coding untuk pengaturan dasar
  - a. Membuat *file* Auth.php, BaseController.php, DataPerlengkapan.php, Home.php yang berfungsi sebagai *controllers* di CodeIgniter. Kode pemrograman untuk *controllers* dapat dilihat pada lampiran 1.
  - b. Mengatur *file* .env di *folder* writeable sebagai pengaturan dasar untuk lingkungan di CodeIgniter.

65

Kode pemrograman untuk .env dapat dilihat pada lampiran 1.

- Mengatur App.php di *folder* config sebagai konfigurasi dasar. Kode pemrograman untuk App.php dapat dilihat di lampiran 1.
- d. Mengatur Database.php di *folder* config sebagai koneksi ke *database.* Kode pemrograman untuk Database.php dapat dilihat di lampiran 1.
- e. Mengatur Routes.php di *folder* config untuk mengatur rute koneksi antar halaman. Kode pemrograman untuk Routes.php dapat dilihat di lampiran 1.
- f. Membuat *file* CreateUsersTable.php di *folder* Migrations untuk mengatur *database* yang ditujukan untuk *login admin.* Kode pemrograman untuk CreateUsersTable.php dapat dilihat di lampiran 1.
- g. Membuat *file* perlengkapanJalan.php dan User.php di *folder* Models untuk menaruh *database* yang telah dibuat ke dalam sistem informasi geografis. Kode pemrograman untuk kedua file tersebut dapat dilihat di lampiran 1.
- 2. Coding untuk User Interface
  - a. Membuat *file* v\_login.php yang merupakan halaman untuk memasukkan username dan password sebagai syarat untuk masuk website admin. Kode pemrograman file v\_login.php dapat dilihat pada lampiran 2.
  - Membuat *file* index\_admin.php yang merupakan halaman yang pertama kali ditampilkan di web jika kita membukanya. Kode pemrogramanindex\_admin.php dapat dilihat pada lampiran 2.

66

- c. Membuat *file* v\_dashboard.php yang merupakan halaman yang akan muncul Ketika kita mengklik menu "Dashboard". Kode pemrograman *file* v.dashboard.php dapat dilihat pada lampiran 2.
- Membuat beberapa *file* untuk menampilkan halaman data-data berupa peta digital pada setiap perlengkapan jalan yaitu sebagai berikut:
  - v\_apill\_eksisting\_admin.php,
  - v\_apill\_perbaikan\_admin.php,
  - v\_apill\_rencana\_admin.php,
  - v\_marka\_eksisting\_admin.php,
  - v\_marka\_perbaikan\_admin.php,
  - v\_marka\_rencana\_admin.php,
  - v\_pengaman\_eksisting\_admin.php,
  - v\_pengaman\_perbaikan\_admin.php,
  - v\_pengaman\_rencana\_admin.php,
  - v\_pengendali\_eksisting\_admin.php,
  - v\_pengendali\_perbaikan\_admin.php,
  - v\_pengendali\_rencana\_admin.php,
  - v\_pju\_eksisting\_admin.php,
  - v\_pju\_perbaikan\_admin.php,
  - v\_pju\_rencana\_admin.php,
  - v\_rambu\_eksisting\_admin.php,
  - v\_rambu\_perbaikan\_admin.php, dan
  - v\_rambu\_rencana\_admin.php.

Kode pemrograman untuk menampilan halamanhalaman ini dapat dilihat pada lampiran 2.

e. Membuat *file* v\_input\_perlengkapan.php untuk menampilkan halaman yang berisi form untuk memasukkan data perlengkapan jalan. Kode pemrograman v\_input\_perlengkapan.php dapat dilihat pada lampiran 2.

- f. Membuat file v\_data\_perlengkapan.php untuk menampilan halaman yang berisi tabel data perlengkapan jalan beserta fungsi untuk merubah atau menghapus data perlengkapan dan mencari data perlengkapan jalan. Kode pemrograman v\_data\_perlengkapan.php dapat dilihat pada lampiran 2.
- g. Membuat *file* v\_edit\_data\_perlengkapan.php untuk menampilkan halaman untuk merubah data perlengkapan jalan yang telah dimasukkan. Kode pemrograman v\_edit\_data\_perlengkapan.php dapat dilihat pada lampiran 2.

# IV.1.7 *Testing*

Pengujian aplikasi dilakukan dengan metode *black-box* terhadap *file-file* yang telah dibuat. Pengujian dilakukan untuk memastikan tidak ada struktur koding yang salah. Hasil koding dapat dilihat dengan cara mengaktifkan Apache dan MySQL pada software XAMPP. Langkah selanjutnya kemudian membuka google chrome dan mengisi link dengan format "localhost/nama\_folder/nama\_file.php". Jika terdapat suatu kesalahan pada penulisan struktur koding akan muncul notifikasi error serta keterangan letak kesalahannya. Berikut merupakan salah satu contoh pemeriksaan jika terjadi kesalahan.

| Displayed at 004123am — PHP 8212 — Coddigater, 457 — Environment development         EError         Undefined constant "item"         APPPATHIViews/seerlengkapam/w data perlengkapam.php at line 35         70       c/thop         70       c/thop                                                                                                    |  |
|----------------------------------------------------------------------------------------------------|--|
| Error<br>Undefined constant "item"<br>APPPATHIVIews/perlengkapan.php.st line 35                                                                                                    |  |
| Undefined constant "item"           APPPATH/Wews/perlengkapan/w data perlengkapan.php at line 35           0         cft/basis           0         cft/basis                                                                                                    |  |
| Undefined constant 'Item'  APPPRTH/Views/perlengkapanity: deta: perlengkapan.php at line 35                                                                                                    |  |
| APPPATHIViews/perlengkapan/p/ atta perlengkapan.php at inc 35                                                                                                    |  |
| APPPATHViewstperlengkapany.data perlengkapan.php.st ine 35                                                                                                    |  |
| ////////////////////////////////////                                                                                                    |  |
| 31         cftra           32         cftrags           33         cftrags           34         cftrags           35         cftrags           36         cftrags           37         cftrags           38         cftrags           39         cftrags           39         cftrags           30         cftrags           31         cftrags           32         cftrags           33         cftrags           34         cftrags           35         cftrags           36         cftrags <td></td>                                                                                                    |  |
| 0         ctbody           11         c/prot.6xx + 1;           12         c/prot.6xx + 1;           13         forseld; (gentengkapen at \$10xx); ?>           14         ctbo/ct sjoor>/b/cfdb           15         ctbo/ct sjoor>/b/cfdb           16         ctbo/ct exc(flent["main_perlengkapen"]) ?>/cfdb           17         ctbo/ct exc(flent["main_perlengkapen"]) ?>/cfdb           18         ctbo/ct exc(flent["main_perlengkapen"]) ?>/cfdb           19         ctbo/ct exc(flent["main_perlengkapen"]) ?>/cfdb           10         ctbo/ct exc(flent["main_perlengkapen"]) ?>/cfdb           11         ctbo/ct exc(flent["main_perlengkapen"]) ?>/cfdb           12         ctbo/ct exc(flent["main_perlengkapen"]) ?>/cfdb           13         ctbo/ct exc(flent["main_perlengkapen"]) ?>/cfdb           14         ctbo/ct exc(flent["main_perlengkapen"]) ?>/cfdb           15         ctbo/ct exc(flent["main_perlengkapen"]) ?>/cfdb           16         ctbo/ct exc(flent["main_perlengkapen"]) ?>/cfdb                                                                                                    |  |
| 11          (rphp for = 1);           12         formed: (percent hapkaon as \$10m); b>           13         (rbb/c2; forms); b/rbb;           14         (rbb/c2; forms); b/rbb;           15         (rbb/c2; forms); profession(1); b/rbb;           16         (rbb/c2; forms); profession(1); b/rbb;           17         (rbb/c2; forms); forms; profession(1); b/rbb;           18         (rbb/c2; forms); forms; profession(1); b/rbb;           19         (rbb/c4; ecc(\$10m]; [rbm; rbm; rbm; rbm; rbm; rbm; rbm; rbm;                                                                                                    |  |
| Investor         Investor         Investor           10         (tbp)         (tbp)         (tbp)           21         (tbp)         (tbp)         (tbp)           23         (tbp)         (tbp)         (tbp)           24         (tbp)         (tbp)         (tbp)           25         (tbp)         (tbp)         (tbp)           26         (tbp)         (tbp)         (tbp)           27         (tbp)         (tbp)         (tbp)           28         (tbp)         (tbp)         (tbp)           29         (tbp)         (tbp)         (tbp)                                                                                                    |  |
| iii         cthdr2: foor.by/th0           15         cthdr2: exc(iiim("mmi_mer/ingkapsi")): br/th0           16         cthdr2: exc(iiim("mi_mer/ingkapsi")): br/th0           27         cthdr2: exc(iiim("mi_mer/ingkapsi")): br/th0           18         cthdr2: exc(iiim("mi_mer/ingkapsi")): br/th0           19         cthdr2: exc(iiim("mi_mer/ingkapsi")): br/th0                                                                                                    |  |
| S         Control (Control (Contro) (Contro) (Control (Contro) (Control (Contro) (Control (Contro |  |
| 17         ctdbch est(filter[["closis] jilan"]) Doftsb           31         ctdbch est(filter["closis], closishe"]) Doftsb           39         ctdbch est(filter["closishe", closishe"]) Doftsb                                                                                                    |  |
|                                                                                                    |  |
|                                                                                                    |  |
| 40 ?= esc(\$iten['diupdate_oleh']) ?>                                                                                                    |  |
| 41 (tdx/r = xx(\$item['kondisi']) b/(tdx)<br>42 (tdxim xrcs' c2e hase unl('unloady', 5tem['foto neclenekonan']) 25" width="100"2                                                                                                    |  |
|                                                                                                    |  |
| 4 · · · · · · · · · · · · · · · · · · ·                                                                                                    |  |
|                                                                                                    |  |
|                                                                                                    |  |
| Backtrace Server Request Response Files Memory                                                                                                    |  |
|                                                                                                    |  |
| 1. jockude SVSTEMPATHW/GwAWGwaha — jockudaŭ                                                                                                    |  |

Gambar IV.14 Contoh Error dalam Pengujian Koding

Gambar IV.18 merupakan tampilan apabila terjadi kesalahan pada koding sehingga tidak dapat menampilkan data sebagaimana mestinya. Ini artinya terjadi kesalahan koding pada *file* v\_data\_perlengkapan.php, dimana letak kesalahannya ada pada baris 35. Jika terjadi kesalahan seperti ini, harus dilakukan pengecekan kembali penulisan koding dilokasi yang ditunjuk dan memperbaikinya. Hal ini terjadi karena dalam penulisan koding bahasa pemrograman harus teliti, tidak boleh ada typo sedikitpun. Saat pembuatan file-file koding harus selalu diuji dengan cara yang sama untuk memastikan tidak ada kesalahan sehingga sistem informasi dapat berfungsi sesuai dengan yang direncanakan. Pengujian dan perbaikan terus dilakukan sampai tidak ditemukan error agar aplikasi dapat dinyatakan lulus uji *Black-Box* dan layak untuk digunakan.

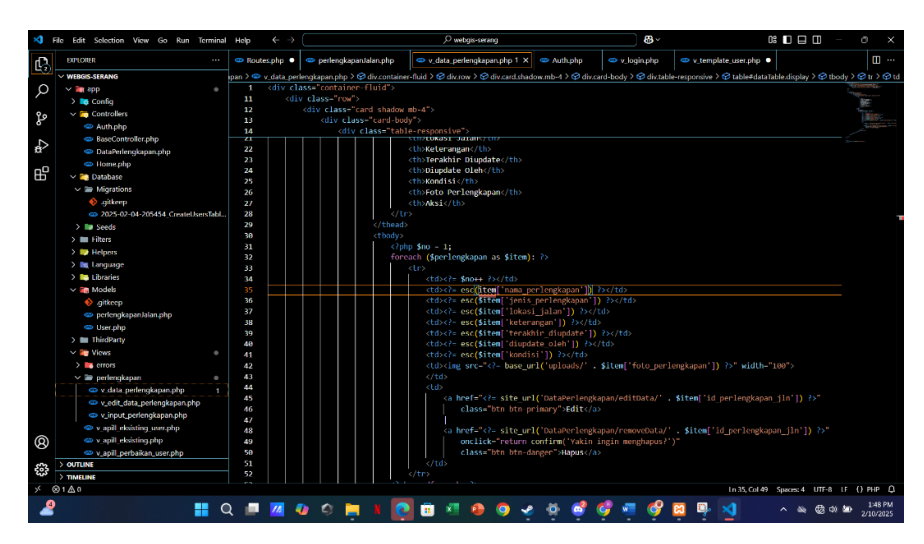

Gambar IV.15 Pengecekan Kesalahan Penulisan

# IV.2 Hasil Pengujian SIG

Pengujian sistem dilakukan untuk memeriksa kekompakan antara komponen sistem yang diimplementasikan. Tujuan utama dari pengetesan sistem ini adalah untuk memastikan bahwa elemen-lemen atau komponenkomponen dari sistem telah berfungsi sesuai dengan yang diharapkan. Uji *Black Box* dilakukan pada *website* admin, *website* pengunjung dan pada *browser* (*Google Chrome, Mozilla Firefox,* dan *Internet Explorer*).

# 1. Hasil Uji Black-Box User Interface Admin

# **Tabel IV.1** Hasil Pengujian Black-Box Halaman Admin

| No. | Skenario<br>Pengujian | Hasil yang diharapkan                                                       | Hasil pengujian                                                                                            | Bukti Foto |
|-----|-----------------------|-----------------------------------------------------------------------------|----------------------------------------------------------------------------------------------------|------------|
| 1.  | Login                 | Admin dapat masuk<br>kedalam sistem<br>menggunakan proses<br><i>Login</i> . | Berhasil, admin masuk ke sistem<br>jika user name dan password<br>benar, jika salah akan ada<br>notifikasi |            |
| 2.  | Dashboard             | Setelah berhasil <i>Login,</i><br>masuk ke halaman utama                    | Berhasil masuk ke halaman utama                                                                            |            |

| 3. | Zoom                       | Skala peta dapat         | Berhasil                          | SISTEM INFORMASI GEOGRAFIS PERLENGKAPAN JALAN KABUPATEN SERANG (0254) 28052                                                                                                    |
|----|----------------------------|--------------------------|-----------------------------------|----------------------------------------------------------------------------------------------------|
|    | <i>in/zoom out</i><br>peta | diperbesar/diperkecil    |                                   | • Portuge of the service of the service o                     |
| 4. | Halaman                    | Menampilkan peta digital | Berhasil, peta digital dapat      | Compared and the second second s |
|    | APILL                      | yang memetakan APILL     | ditampilkan beserta setiap lokasi |                                                                                                    |
|    | Eksisting                  | eksisting                | perlengkapan                      |                                                                                                    |
| 5. | Halaman                    | Menampilkan peta digital | Berhasil, peta digital dapat      | •         •         •         •         •         •         •         •         •         •         •         •         •         •         •         •         •         •         •         •         •         •         •         •         •         •         •         •         •         •         •         •         •         •         •         •         •         •         •         •         •         •         •         •         •         •         •         •         •         •         •         •         •         •         •         •         •         •         •         •         •         •         •         •         •         •         •         •         •         •         •         •         •         •         •         •         •         •         •         •         •         •         •         •         •         •         •         •         •         •         •         •         •         •         •         •         •         •         •         •         •         •         •         •         •         •         •                                                                                                            |
|    | APILL                      | yang memetakan APILL     | ditampilkan beserta setiap lokasi |                                                                                                    |
|    | Perbaikan                  | perbaikan                | perlengkapan                      |                                                                                                    |

| 6. | Halaman          | Menampilkan peta digital Berh               | nasil, peta digital                | dapat  |                                                                                                    |
|----|------------------|---------------------------------------------|------------------------------------|--------|----------------------------------------------------------------------------------------------------|
|    | APILL<br>Rencana | yang memetakan APILL ditar<br>rencana perle | mpilkan beserta setiap<br>engkapan | lokasi |                                                                                                    |
|    |                  |                                             |                                    |        |                                                                                                    |
| 7. | Halaman PJU      | Menampilkan peta digital Berh               | nasil, peta digital                | dapat  | • E = 0.000000000000000000000000000000000                                                                                                    |
|    | Eksisting        | yang memetakan PJU ditar                    | mpilkan beserta setiap             | lokasi | and the former for the second                                                                                                    |
|    |                  | eksisting perk                              | engkapan                           |        |                                                                                                    |
| 8. | Halaman PJU      | Menampilkan peta digital Berh               | nasil, peta digital                | dapat  | C         Bit constructions of the construction of the construction (closed)         Construction of the construction (closed)           C         Bit construction of the construction (closed)         Construction (closed)         Construction (closed)           Entermined         Bit construction (closed)         Construction (closed)         Construction (closed)         Construction (closed)           Entermined         Bit construction (closed)         Construction (closed)         Construction (closed)         Construction (closed) |
|    | Perbaikan        | yang memetakan PJU ditar                    | mpilkan beserta setiap             | lokasi | and the first in the                                                                                                    |
|    |                  | perbaikan perle                             | engkapan                           |        |                                                                                                    |

| 9.  | Halaman PJU | Menampilkan peta digital      | Berhasil, peta digital dapat                      | <ul> <li>3 and a second and a second an</li></ul> |
|-----|-------------|-------------------------------|---------------------------------------------------|----------------------------------------------------------------------------------------------------|
|     | Rencana     | yang memetakan PJU<br>rencana | ditampilkan beserta setiap lokasi<br>perlengkapan |                                                                                                    |
| 10. | Halaman     | Menampilkan peta digital      | Berhasil, peta digital dapat                      | 2         2         2         2         2         2         2         2         2         2         2         2         2         2         2         2         2         2         2         2         2         2         2         2         2         2         2         2         2         2         2         2         2         2         2         2         2         2         2         2         2         2         2         2         2         2         2         2         2         2         2         2         2         2         2         2         2         2         2         2         2         2         2         2         2         2         2         2         2         2         2         2         2         2         2         2         2         2         2         2         2         2         2         2         2         2         2         2         2         2         2         2         2         2         2         2         2         2         2         2         2         2         2         2         2         2         2                                                                                                            |
|     | Marka       | yang memetakan marka          | ditampilkan beserta setiap lokasi                 | - White Market Star                                                                                                    |
|     | Eksisting   | eksisting                     | perlengkapan                                      |                                                                                                    |
| 11. | Halaman     | Menampilkan peta digital      | Berhasil, peta digital dapat                      | 0         1         0         0         0         0         0         0         0         0         0         0         0         0         0         0         0         0         0         0         0         0         0         0         0         0         0         0         0         0         0         0         0         0         0         0         0         0         0         0         0         0         0         0         0         0         0         0         0         0         0         0         0         0         0         0         0         0         0         0         0         0         0         0         0         0         0         0         0         0         0         0         0         0         0         0         0         0         0         0         0         0         0         0         0         0         0         0         0         0         0         0         0         0         0         0         0         0         0         0         0         0         0         0         0         0         0                                                                                                    |
|     | Marka       | yang memetakan marka          | ditampilkan beserta setiap lokasi                 |                                                                                                    |
|     | Perbaikan   | perbaikan                     | perlengkapan                                      |                                                                                                    |

| 12. | Halaman          | Menampilkan peta digital        | Berhasil, peta digital dapat                      | C I manufacture are to construct any set of the set of the set of  |
|-----|------------------|---------------------------------|---------------------------------------------------|----------------------------------------------------------------------------------------------------|
|     | Marka<br>Rencana | yang memetakan marka<br>rencana | ditampilkan beserta setiap lokasi<br>perlengkapan |                                                                                                    |
| 13. | Halaman          | Menampilkan peta digital        | Berhasil, peta digital dapat                      |                                                                                                    |
|     | Rambu            | yang memetakan rambu            | ditampilkan beserta setiap lokasi                 | And the first for the second                                                                                                    |
|     | Eksisting        | eksisting                       | perlengkapan                                      |                                                                                                    |
| 14. | Halaman          | Menampilkan peta digital        | Berhasil, peta digital dapat                      | C = 0 - 0 - 0 - 0 - 0 - 0 - 0 - 0 - 0 - 0                                                                                                    |
|     | Rambu            | yang memetakan rambu            | ditampilkan beserta setiap lokasi                 | The second second secon |
|     | Perbaikan        | perbaikan                       | perlengkapan                                      |                                                                                                    |

| 15. | Halaman               | Menampilkan peta digital                                    | Berhasil, peta digital dapat                      | Immittante         •         -         0         •           •         0         0         0         0         0         0         0         0         0         0         0         0         0         0         0         0         0         0         0         0         0         0         0         0         0         0         0         0         0         0         0         0         0         0         0         0         0         0         0         0         0         0         0         0         0         0         0         0         0         0         0         0         0         0         0         0         0         0         0         0         0         0         0         0         0         0         0         0         0         0         0         0         0         0         0         0         0         0         0         0         0         0         0         0         0         0         0         0         0         0         0         0         0         0         0         0         0         0         0                                                                                                    |
|-----|-----------------------|-------------------------------------------------------------|---------------------------------------------------|----------------------------------------------------------------------------------------------------|
|     | Rambu<br>Rencana      | yang memetakan rambu<br>rencana                             | ditampilkan beserta setiap lokasi<br>perlengkapan |                                                                                                    |
| 16. | Halaman               | Menampilkan peta digital                                    | Berhasil, peta digital dapat                      | >         >         >         >         >         >         >         >         >         >         >         >         >         >         >         >         >         >         >         >         >         >         >         >         >         >         >         >         >         >         >         >         >         >         >         >         >         >         >         >         >         >         >         >         >         >         >         >         >         >         >         >         >         >         >         >         >         >         >         >         >         >         >         >         >         >         >         >         >         >         >         >         >         >         >         >         >         >         >         >         >         >         >         >         >         >         >         >         >         >         >         >         >         >         >         >         >         >         >         >         >         >         >         >         >         >         >                                                                                                            |
|     | Pengaman<br>Eksisting | yang memetakan alat<br>pengaman pengguna jalan<br>eksisting | ditampilkan beserta setiap lokasi<br>perlengkapan |                                                                                                    |
| 17. | Halaman               | Menampilkan peta digital                                    | Berhasil, peta digital dapat                      | C = 0     C = 0     C |
|     | Pengaman              | yang memetakan alat                                         | ditampilkan beserta setiap lokasi                 |                                                                                                    |
|     | Perbaikan             | pengaman pengguna jalan<br>perbaikan                        | perlengkapan                                      |                                                                                                    |

| 18. | Halaman             | Menampilkan peta digital                                  | Berhasil, peta digital dapat                      | <ul> <li>- 0 x</li> <li>- 0 x</li> <li></li></ul>                                                                                                    |
|-----|---------------------|-----------------------------------------------------------|---------------------------------------------------|----------------------------------------------------------------------------------------------------|
|     | Pengaman<br>Rencana | yang memetakan alat<br>pengaman pengguna jalan<br>rencana | ditampilkan beserta setiap lokasi<br>perlengkapan |                                                                                                    |
| 19. | Halaman             | Menampilkan peta digital                                  | Berhasil, peta digital dapat                      | S ■ Maintenanting ■                                                                                                    |
|     | Pengendali          | yang memetakan alat                                       | ditampilkan beserta setiap lokasi                 |                                                                                                    |
|     | Eksisting           | pengendali pengguna jalan<br>eksisting                    | perlengkapan                                      | And and a state of the state of the state of |
| 20. | Halaman             | Menampilkan peta digital                                  | Berhasil, peta digital dapat                      | Contraction (Contraction (      |
|     | Pengendali          | yang memetakan alat                                       | ditampilkan beserta setiap lokasi                 | - (X) XI                                                                                                    |
|     | Perbaikan           | pengendali pengguna jalan                                 | perlengkapan                                      |                                                                                                    |
|     |                     | perbaikan                                                 |                                                   |                                                                                                    |

| 21. | Halaman      | Menampilkan peta digital  | Berhasil, peta digital dapat      | Construction of the second second secon                                                                                                    |
|-----|--------------|---------------------------|-----------------------------------|----------------------------------------------------------------------------------------------------|
|     | Pengendali   | yang memetakan alat       | ditampilkan beserta setiap lokasi |                                                                                                    |
|     | Rencana      | pengendali pengguna jalan | perlengkapan                      |                                                                                                    |
|     |              | rencana                   |                                   |                                                                                                    |
|     |              |                           |                                   |                                                                                                    |
|     |              |                           |                                   |                                                                                                    |
| 22  | Hələmən      | Menampilkan tahel data    | Berhasil tabel terlihat jelas     |                                                                                                    |
| 22. |              |                           | Dernasii, taber terninat jelas    | ••••••••••••••••••••••••••••••••••••                                                                                                    |
|     | data         | perlengkapan jalan        |                                   | Determine      Data Pertengkapan Jalan     Termine      Data Pertengkapan Jalan     Pertengkapan Jalan     Pertengkapan Jalan     Pertengkapan Jalan                                                                                                    |
|     | perlengkapan |                           |                                   | enzementel<br>enz. 1 He <sup>+</sup> Polingkages <sup>+</sup> Polingkages <sup>+</sup> Lakerlades <sup>+</sup> Kaherages <sup>+</sup> Totalde <sup>+</sup> Gaster <sup>+</sup> Kahera <sup>+</sup> <sup>+</sup> Polingkages <sup>+</sup> Akit <sup>+</sup> <sup>+</sup> Polingkages <sup>+</sup> Akit <sup>+</sup> <sup>+</sup>                                                                                                    |
|     | ialan        |                           |                                   | n i heria hiraya ana da heria. I heria hiraya ana da heria. Inga ana ana ana ana ana ana ana ana ana                                                                                                    |
|     |              |                           |                                   | Next-Sale 7<br>Progenetation 7<br>Control Control Anno 2015-02-02 Ann Basi Sale 1                                                                                                    |
|     |              |                           |                                   | 3 dostuder APCL dostu do 2025-02-00 for formar                                                                                                    |
|     |              |                           |                                   |                                                                                                    |
| 23. | Search box   | Menampilkan data yang     | Berhasil, data sesuai pencarian   | 2 ■ Tene Standardowny =                                                                                                    |
|     | "Cari"       | dicari                    |                                   | Assessments<br>Ass. 1<br>Ass. 1<br>Ass. |
|     |              |                           |                                   | Add Thermapper PD 1 County Technology 2014 (State State     Example 2)                                                                                                    |
|     |              |                           |                                   | Negarang Angel 1 Ala Reservage pro B. Come- tanking 2025-13-04 Rule Bat Angel 1                                                                                                    |
|     |              |                           |                                   | Interference         N. Dime         S. Dime         S. M.         2014 33 off. Horizontal         Mail         Mail                                                                                                    |
|     |              |                           |                                   | 13 Add Howneys NJ & Add Marin State 2015 (51-61 And State                                                                                                    |
|     |              |                           |                                   |                                                                                                    |

| 24. | Button                   | Masuk ke halaman formulir | Berhasil, data berhasil                                                                   | S         0         0         -         0         0         -         0         0           S         0         0         0         0         0         0         0         0         0         0         0         0         0         0         0         0         0         0         0         0         0         0         0         0         0         0         0         0         0         0         0         0         0         0         0         0         0         0         0         0         0         0         0         0         0         0         0         0         0         0         0         0         0         0         0         0         0         0         0         0         0         0         0         0         0         0         0         0         0         0         0         0         0         0         0         0         0         0         0         0         0         0         0         0         0         0         0         0         0         0         0         0         0         0         0         0 |
|-----|--------------------------|---------------------------|-------------------------------------------------------------------------------------------|----------------------------------------------------------------------------------------------------|
|     | "Tambah<br>data″         | tambah data               | ditambahkan                                                                               | Input Data Perlengkapan Jalam                                                                                                    |
| 25. | <i>Button</i> "Edit"     | Merubah data              | Berhasil, kembali ke menu input<br>untuk merubah data yang telah<br>dimasukkan sebelumnya |                                                                                                    |
| 26. | <i>Button</i><br>"Hapus" | Menghapus data            | Berhasil, data berhasil dihapus                                                           |                                                                                                    |

| 27. | Loaout | Keluar dari aplikasi | Berhasil, kembali ke   | halaman | <ul> <li>→ ■ Netiti Scouple-Joing</li> <li>→ σ © Mightbook</li> </ul> | +<br>hadvelage vereglautikäningte:                                                                                           |                                                            | - 0 X<br>0 <b>4 0</b> I                            |
|-----|--------|----------------------|------------------------|---------|-----------------------------------------------------------------------|----------------------------------------------------------------------------------------------------|------------------------------------------------------------|----------------------------------------------------|
|     |        |                      |                        |         |                                                                       | SISTEM INFORMASI GEOGRAPIS PERLENCKAPINI JALAN                                                                               | KABURATEN SERANG KO2541 280529                             | (upp)                                              |
|     |        |                      | utama untuk pengunjung | 9       | en conferent<br>minimum model<br>APEL +                               | Selamat datang!<br>Selami Manaya Ceografi tertakis with in disecting un<br>mengungangi wehnik utera kari Dahuh Kakyadan Sara | ak menghweritatiana potingkapar plan di Kabupater in<br>19 | ang Untuk mengakan informasi klab lanjar, slabikan |
|     |        |                      |                        |         | Alarka kalan a                                                        | APILL - Baik<br>2                                                                                                    | APILL - Rusak<br>2                                         | APILL - Rencana<br>2                               |
|     |        |                      |                        |         | Pergananjaan b                                                        | Marka Jalan - Baik<br>1                                                                                                    | Marka Jalam - Rusak<br>1                                   | Marka Jalam - Rencarsa<br>2                        |
|     |        |                      |                        |         | ۲                                                                     | Pengaman Jalan - Baik<br>17                                                                                                  | Pengaman Jalan - Rusak<br>3                                | Pengaman Jalan - Rencana<br>1                      |
|     |        |                      |                        |         |                                                                       | Pengendati Pemakai Jalan - Beik<br>1                                                                                         | . Pengentlali Pemakai Jalan - Rusak<br>1                   | Pengendali Pemakai Jalan - Rencana<br>2            |
|     |        |                      |                        |         |                                                                       | PIU - Baik                                                                                                    | PIU - Rusak                                                | PIU - Rencana                                      |
|     |        |                      |                        |         | 1                                                                     | a saan 🦢 🖉 💋 t                                                                                                    | 0 <b>m 1 0 0 1 0 0 9 9</b> 9                               |                                                    |

(Sumber : Hasil Analisis, 2024)

# 2. Hasil Uji Black-Box User Interface Pengunjung

# Tabel IV.2 Hasil Pengujian Black-Box Halaman Pengunjung

| No. | Skenario Pengujian              | Hasil yang<br>diharapkan                  | Hasil pengujian        | Bukti Foto                                                                                                    |
|-----|---------------------------------|-------------------------------------------|------------------------|----------------------------------------------------------------------------------------------------|
| 1.  | Dashboard                       | Dashboard                                 | Masuk ke halaman utama | Improvementation       Improvementation       Improvementation <td< th=""></td<> |
| 2.  | <i>Zoom in/zoom out</i><br>peta | Skala peta dapat<br>diperbesar/diperkecil | Berhasil               | SISTEM INFORMASI GEOGRAFIS PERLENGKAPAN IALAN KABUPATEN SERANG<br>(0254) 2805.                                                                                                    |

| 3. | Halaman   | APILL | Menampilkan                       | peta          | Berhasil,                | peta            | digital  | dapat  | <ul> <li>B and company way by the second provided the second provided the second p</li></ul> |
|----|-----------|-------|-----------------------------------|---------------|--------------------------|-----------------|----------|--------|----------------------------------------------------------------------------------------------------|
|    | Eksisting |       | digital<br>memetakan<br>eksisting | yang<br>APILL | ditampilka<br>perlengkap | n besert<br>oan | a setiap | lokasi |                                                                                                    |
| 4. | Halaman   | APILL | Menampilkan                       | peta          | Berhasil,                | peta            | digital  | dapat  | Compared and a set of the set of the se            |
|    | Perbaikan |       | digital                           | yang          | ditampilka               | n beser         | a setiap | lokasi | - Wall K Store                                                                                                    |
|    |           |       | memetakan                         | APILL         | perlengkap               | ban             |          |        |                                                                                                    |
|    |           |       | perbaikan                         |               |                          |                 |          |        |                                                                                                    |
| 5. | Halaman   | APILL | Menampilkan                       | peta          | Berhasil,                | peta            | digital  | dapat  | C      C               |
|    | Rencana   |       | digital                           | yang          | ditampilka               | n beser         | a setiap | lokasi |                                                                                                    |
|    |           |       | memetakan                         | APILL         | perlengkar               | ban             |          |        | = KER L                                                                                                    |
|    |           |       | rencana                           |               |                          |                 |          |        |                                                                                                    |

| 6. | Halaman I | PJU | Menampilkan | peta | Berhasil,  | peta    | digital   | dapat  |                                                                               |
|----|-----------|-----|-------------|------|------------|---------|-----------|--------|-------------------------------------------------------------------------------|
|    | Eksisting |     | digital     | yang | ditampilka | n beser | ta setiap | lokasi | THE AND AND A THE AND A                                                       |
|    |           |     | memetakan   | PJU  | perlengkap | ban     |           |        |                                                                               |
|    |           |     | eksisting   |      |            |         |           |        |                                                                               |
|    |           |     |             |      |            |         |           |        |                                                                               |
|    |           |     |             |      |            |         |           |        |                                                                               |
| 7. | Halaman I | PJU | Menampilkan | peta | Berhasil,  | peta    | digital   | dapat  | Beltitesening i +     - 0 K     - 0 K     - 0 K     - 0 K     - 0 K     - 0 K |
|    | Perbaikan |     | digital     | yang | ditampilka | n beser | ta setiap | lokasi |                                                                               |
|    |           |     | memetakan   | PJU  | perlengkap | ban     |           |        |                                                                               |
|    |           |     | perbaikan   |      |            |         |           |        |                                                                               |
|    |           |     |             |      |            |         |           |        |                                                                               |
|    |           |     |             |      |            |         |           |        |                                                                               |
| 8. | Halaman I | PJU | Menampilkan | peta | Berhasil,  | peta    | digital   | dapat  | Senseration way      +      - 0 x     +      - 0 x                            |
|    | Rencana   |     | digital     | yang | ditampilka | n beser | ta setiap | lokasi |                                                                               |
|    |           |     | memetakan   | PJU  | perlengkap | ban     |           |        |                                                                               |
|    |           |     | rencana     |      |            |         |           |        |                                                                               |
|    |           |     |             |      |            |         |           |        |                                                                               |
|    |           |     |             |      |            |         |           |        |                                                                               |
|    |           |     |             |      |            |         |           |        | 2000                                                                          |

| 9.  | Halaman   | Marka | Menampilkan | peta  | Berhasil,  | peta    | digital   | dapat  | <ul> <li>B and the second second</li></ul> |
|-----|-----------|-------|-------------|-------|------------|---------|-----------|--------|----------------------------------------------------------------------------------------------------|
|     | Eksisting |       | digital     | yang  | ditampilka | n beser | ta setiap | lokasi |                                                                                                    |
|     |           |       | memetakan   | marka | perlengka  | pan     |           |        | 一次了一                                                                                                    |
|     |           |       | eksisting   |       |            |         |           |        |                                                                                                    |
|     |           |       |             |       |            |         |           |        |                                                                                                    |
|     |           |       |             |       |            |         |           |        |                                                                                                    |
| 10. | Halaman   | Marka | Menampilkan | peta  | Berhasil,  | peta    | digital   | dapat  |                                                                                                    |
|     | Perbaikan |       | digital     | yang  | ditampilka | n beser | ta setiap | lokasi |                                                                                                    |
|     |           |       | memetakan   | marka | perlengka  | pan     |           |        |                                                                                                    |
|     |           |       | perbaikan   |       |            |         |           |        | and a second second second second second second second second second second second second second second second                                                                                                    |
|     |           |       |             |       |            |         |           |        |                                                                                                    |
|     |           |       |             |       |            |         |           |        | <ul> <li></li></ul>                                                                                                    |
| 11. | Halaman   | Marka | Menampilkan | peta  | Berhasil.  | peta    | digital   | dapat  | •         •         •         •         •         •         •         •         •         •         •         •         •         •         •         •         •         •         •         •         •         •         •         •         •         •         •         •         •         •         •         •         •         •         •         •         •         •         •         •         •         •         •         •         •         •         •         •         •         •         •         •         •         •         •         •         •         •         •         •         •         •         •         •         •         •         •         •         •         •         •         •         •         •         •         •         •         •         •         •         •         •         •         •         •         •         •         •         •         •         •         •         •         •         •         •         •         •         •         •         •         •         •         •         •         •         •                                                                                                            |
|     | Rencana   |       | digital     | vang  | ditamnilka | n heser | ta setian | lokasi |                                                                                                    |
|     | Rencana   |       | aigitai     | yang  | ицапріка   |         | ta setiap | IORASI |                                                                                                    |
|     |           |       | memetakan   | marka | periengka  | pan     |           |        |                                                                                                    |
|     |           |       | rencana     |       |            |         |           |        |                                                                                                    |
|     |           |       |             |       |            |         |           |        |                                                                                                    |
|     |           |       |             |       |            |         |           |        |                                                                                                    |
|     |           |       |             |       |            |         |           |        | 2003                                                                                                    |

| 12. | Halaman   | Rambu | Menampilkan | peta  | Berhasil,  | peta    | digital   | dapat  | Constanting of the second development of the second development o            |
|-----|-----------|-------|-------------|-------|------------|---------|-----------|--------|----------------------------------------------------------------------------------------------------|
|     | Eksisting |       | digital     | yang  | ditampilka | n beser | ta setiap | lokasi | A TARANA AND A TARANA AND AND A TARANA AND A TARANA AND A TARANA AND A TARANA AND A       |
|     |           |       | memetakan   | rambu | perlengka  | ban     |           |        |                                                                                                    |
|     |           |       | eksisting   |       |            |         |           |        | The second second secon       |
|     |           |       |             |       |            |         |           |        |                                                                                                    |
|     |           |       |             |       |            |         |           |        |                                                                                                    |
| 13. | Halaman   | Rambu | Menampilkan | peta  | Berhasil,  | peta    | digital   | dapat  | <ul> <li>Construction of the second second seco</li></ul> |
|     | Perbaikan |       | digital     | yang  | ditampilka | n beser | ta setiap | lokasi | The states                                                                                                    |
|     |           |       | memetakan   | rambu | perlengka  | ban     |           |        |                                                                                                    |
|     |           |       | perbaikan   |       |            |         |           |        |                                                                                                    |
|     |           |       |             |       |            |         |           |        |                                                                                                    |
|     |           |       |             |       |            |         |           |        |                                                                                                    |
| 14. | Halaman   | Rambu | Menampilkan | peta  | Berhasil,  | peta    | digital   | dapat  | B Mettoque avec 4 + - 0 X     - 0 X    0 X    0 X    0 X    0 X    0 X    0 X    0 X    0 X    0 X    0 X    0 X    0 X    0 X    0 X    0 X    0 X    0 X    0 X    0 X    0 X    0 X    0 X    0 X    0 X    0 X    0 X    0 X    0 X    0 X                                                                                                       |
|     | Rencana   |       | digital     | yang  | ditampilka | n beser | ta setiap | lokasi |                                                                                                    |
|     |           |       | memetakan   | rambu | perlengka  | ban     |           |        |                                                                                                    |
|     |           |       | rencana     |       |            |         |           |        |                                                                                                    |
|     |           |       |             |       |            |         |           |        |                                                                                                    |
|     |           |       |             |       |            |         |           |        |                                                                                                    |
| 1   |           |       |             |       |            |         |           |        |                                                                                                    |

| 15. | Halaman          | Menampilkan     | peta  | Berhasil,  | peta    | digital   | dapat  | S in a work for a strain in the strain in the strain in th |
|-----|------------------|-----------------|-------|------------|---------|-----------|--------|----------------------------------------------------------------------------------------------------|
|     | Pengaman         | digital         | yang  | ditampilka | n beser | ta setiap | lokasi |                                                                                                    |
|     | Eksisting        | memetakan       | alat  | perlengkar | ban     |           |        |                                                                                                    |
|     |                  | pengaman peng   | gguna |            |         |           |        |                                                                                                    |
|     |                  | jalan eksisting |       |            |         |           |        |                                                                                                    |
|     |                  |                 |       |            |         |           |        |                                                                                                    |
| 16. | Halaman          | Menampilkan     | peta  | Berhasil,  | peta    | digital   | dapat  |                                                                                                    |
|     | Pengaman         | digital         | yang  | ditampilka | n beser | ta setiap | lokasi |                                                                                                    |
|     | Perbaikan        | memetakan       | alat  | perlengkap | ban     |           |        | and the second second sec                                                                                                    |
|     |                  | pengaman peng   | gguna |            |         |           |        |                                                                                                    |
|     |                  | jalan perbaikan |       |            |         |           |        |                                                                                                    |
|     |                  |                 |       |            |         |           |        |                                                                                                    |
| 17. | Halaman          | Menampilkan     | peta  | Berhasil,  | peta    | digital   | dapat  |                                                                                                    |
|     | Pengaman Rencana | digital         | yang  | ditampilka | n beser | ta setiap | lokasi | AND 15 You                                                                                                    |
|     |                  | memetakan       | alat  | perlengkar | ban     |           |        |                                                                                                    |
|     |                  | pengaman peng   | gguna |            |         |           |        |                                                                                                    |
|     |                  | jalan rencana   |       |            |         |           |        |                                                                                                    |
|     |                  |                 |       |            |         |           |        |                                                                                                    |

| 18. | Halaman    | Menampilkan | peta  | Berhasil,  | peta    | digital   | dapat  | <ul> <li>a fankt manne frage (k) - 0 - 0 - 0 - 0 - 0 - 0 - 0 - 0 - 0 -</li></ul> |
|-----|------------|-------------|-------|------------|---------|-----------|--------|----------------------------------------------------------------------------------|
|     | Pengendali | digital     | yang  | ditampilka | n beser | ta setiap | lokasi |                                                                                  |
|     | Eksisting  | memetakan   | alat  | perlengkap | ban     |           |        |                                                                                  |
|     |            | pengendali  |       |            |         |           |        |                                                                                  |
|     |            | pengguna    | jalan |            |         |           |        | E ASSAUTI ANTA                                                                   |
|     |            | eksisting   |       |            |         |           |        |                                                                                  |
| 19. | Halaman    | Menampilkan | peta  | Berhasil,  | peta    | digital   | dapat  |                                                                                  |
|     | Pengendali | digital     | yang  | ditampilka | n beser | ta setiap | lokasi | A A A A A A A A A A A A A A A A A A A                                            |
|     | Perbaikan  | memetakan   | alat  | perlengkap | ban     |           |        |                                                                                  |
|     |            | pengendali  |       |            |         |           |        |                                                                                  |
|     |            | pengguna    | jalan |            |         |           |        |                                                                                  |
|     |            | perbaikan   |       |            |         |           |        |                                                                                  |
| 20. | Halaman    | Menampilkan | peta  | Berhasil,  | peta    | digital   | dapat  |                                                                                  |
|     | Pengendali | digital     | yang  | ditampilka | n beser | ta setiap | lokasi |                                                                                  |
|     | Rencana    | memetakan   | alat  | perlengkap | ban     |           |        |                                                                                  |
|     |            | pengendali  |       |            |         |           |        |                                                                                  |
|     |            | pengguna    | jalan |            |         |           |        |                                                                                  |
|     |            | rencana     |       |            |         |           |        |                                                                                  |
| 1   |            | 1           |       | 1          |         |           |        |                                                                                  |

(Sumber : Hasil Analisis, 2024)

## 3. Hasil Uji *Black-Box* pada *Browser*

Uji *black box* pada beberapa *browser* dilakukan untuk mengetahui apakah ada perbedaan dalam hal *support*, kinerja dan tampilan *website*. *Support* yang dimaksud adalah kemampuan *website* untuk dibuka pada masing-masing *browser*. Kinerja yaitu apakah fungsi - fungsi *button* pada *website* dapat bekerja sebagaimana fungsinya. Tampilan yaitu apakah ada perbedaan tampilan *website* jika dibuka di masing - masing *browser* (untuk memastikan tidak ada tampilan yang berantakan pada situs *browser* yang berbeda).

| Llii Coba | Browse                                                                                                    | pr                                                                                                    |                                                                                                   |                                                                          |                                                                                                    |                                                                                                    |                                                                                               |                                                                                                    |                                                                                                    |                                                                                                    |                                                                                                    |                                                                         |
|-----------|----------------------------------------------------------------------------------------------------|----------------------------------------------------------------------------------------------------|---------------------------------------------------------------------------------------------------|--------------------------------------------------------------------------|----------------------------------------------------------------------------------------------------|----------------------------------------------------------------------------------------------------|-----------------------------------------------------------------------------------------------|----------------------------------------------------------------------------------------------------|----------------------------------------------------------------------------------------------------|----------------------------------------------------------------------------------------------------|----------------------------------------------------------------------------------------------------|-------------------------------------------------------------------------|
|           | Google                                                                                                    | Chrome                                                                                                    |                                                                                                   |                                                                          | Inter                                                                                                    | rnet Explore                                                                                                    | er                                                                                            |                                                                                                    | Firefo                                                                                                    | OX                                                                                                    |                                                                                                    |                                                                         |
|           | Ya                                                                                                    |                                                                                                    |                                                                                                   |                                                                          | Ya                                                                                                    |                                                                                                    |                                                                                               |                                                                                                    | Ya                                                                                                    |                                                                                                    |                                                                                                    |                                                                         |
|           | DOAC SALENDE SING X      DOAC SALENDE SING X      DOAC SALENDESS SALENDE SING X      DOAC SALENDE SALENDES SALENDE SALENDE SALEND      | www.globbil<br>Internets Excellings Percentications accord<br>mat datangi<br>reference Despirate Internet and in directing and<br>any existing carrier between the DataB Solutions Series | skärjänettä Jähteen störe järnä Jähten<br>A Proglessiterban arthrigkepen jake ä Sakapeten o<br>19 | e e x                                                                    | Construction     Construction     Construction     Construction     Construction     Construction     Construction     Construction     Construction     Construction     Construction     Construction     Construction | Contractor of the second second secon | N KABURATEN SZIRANS (025-0) 205529<br>nta manginoveturisasi partengkapan jular di Kabupaten s | an og jær er af ander for ander for ander ander |                                                                                                    | A      A     A     C      D      A      Solution of Chronic generation of Chronic generation     Selamat datang!     Settor for the control of Chronic generation     Settor the control of Chronic generation | n compression calculat (principal calculat)<br>In a mongramminian principal quint start di Vale pater ca<br>ma | a a a a a a a a a a a a a a a a a a a                                   |
| Support   | Ni 2.<br>Marka data 2.<br>Marka data 2.<br>Marganan jutar 2.                                                                                                    | APILL - Bak<br>2<br>Marka Jalan - Bak                                                                                                    | APKL - Rosol<br>2<br>Marka Marin - Rosok                                                          | APILL - Riecona<br>3<br>Maria Jano - Riecona                             | 1953<br>Marina Lalan<br>Marajawa Jalan                                                                                                    | APILL - Baik<br>2<br>Marka Jatan - Baik<br>1                                                                                                    | APILL - Rusak<br>2<br>Marka Jolan - Rusak<br>1                                                | APILL - Rencana<br>2<br>Marka Jalan - Rencana<br>2                                                                                                    | 1963 - P.<br>Handan Katan - P.<br>Handan Katan - P.<br>Hanggarana (Jaan - J.                                                                                                    | APEL - Baik<br>g<br>Marka dator - Baik                                                                                                    | APILL - Fasak<br>U<br>Maria Islan - Fasak                                                                      | APILL - Piercana<br>3<br>Marka Jadan - Penetana:<br>2                   |
|           |                                                                                                    | Pengamun Jalan - Baik<br>17<br>Pengendali Pemakai Jalan - Bale<br>9                                                                                                    | Pengaman Jalam - Rusak<br>3<br>Pengendali Pemokai Jalah - Rusak<br>9                              | Pergaman Jalan - Renzana<br>3<br>Pengendali Penakai Jalan - Renzana<br>3 | Progenitic Prenade Mari                                                                                                    | Pengaman Jalan - Baik<br>37<br>Pengendali Pemakai Jalan - Baik<br>1                                                                                                    | Pengaman Jalan - Rusak<br>1<br>Pengendali Pemsikai Jalan - Rusak<br>3                         | Pengaman Jatan - Rencana<br>1<br>Pengendali Pemakai Jatan - Rencana<br>2                                                                                                    | Constant of the second second se | Penganan Jalan - Bak<br>17<br>Pengendal Penakal Jalan - Bak<br>1                                                                                                    | Pengaman Irlan - Rusak<br>I<br>Pengendali Pensakai Jalan - Rusak<br>I                                          | Pengaman Agan - Rencara<br>1<br>Pengenduli Penskal Islan - Rencara<br>2 |
|           | er at at a state and a state at a state at a | P/L: Bak<br>A launt 🚓 🖉 🖊 4                                                                                                    | PIU - Resak                                                                                       | FILI - Rencana 🔥 🛃                                                       | en anna an an an an an an an an an an an                                                                                                    | P/U - Balk                                                                                                    | PIU - Rusak                                                                                   | PIU - Rencana                                                                                                    | et at Langer mat                                                                                                    | Phi-Bak                                                                                                    | PE - Dauk                                                                                                    | Più - fancara 🧖                                                         |
| Kinerja   | Aplikasi                                                                                                    | lancer                                                                                                    |                                                                                                   |                                                                          | Aplik                                                                                                    | asi lancer                                                                                                    |                                                                                               |                                                                                                    | Aplika                                                                                                    | asi lancer                                                                                                    |                                                                                                    |                                                                         |

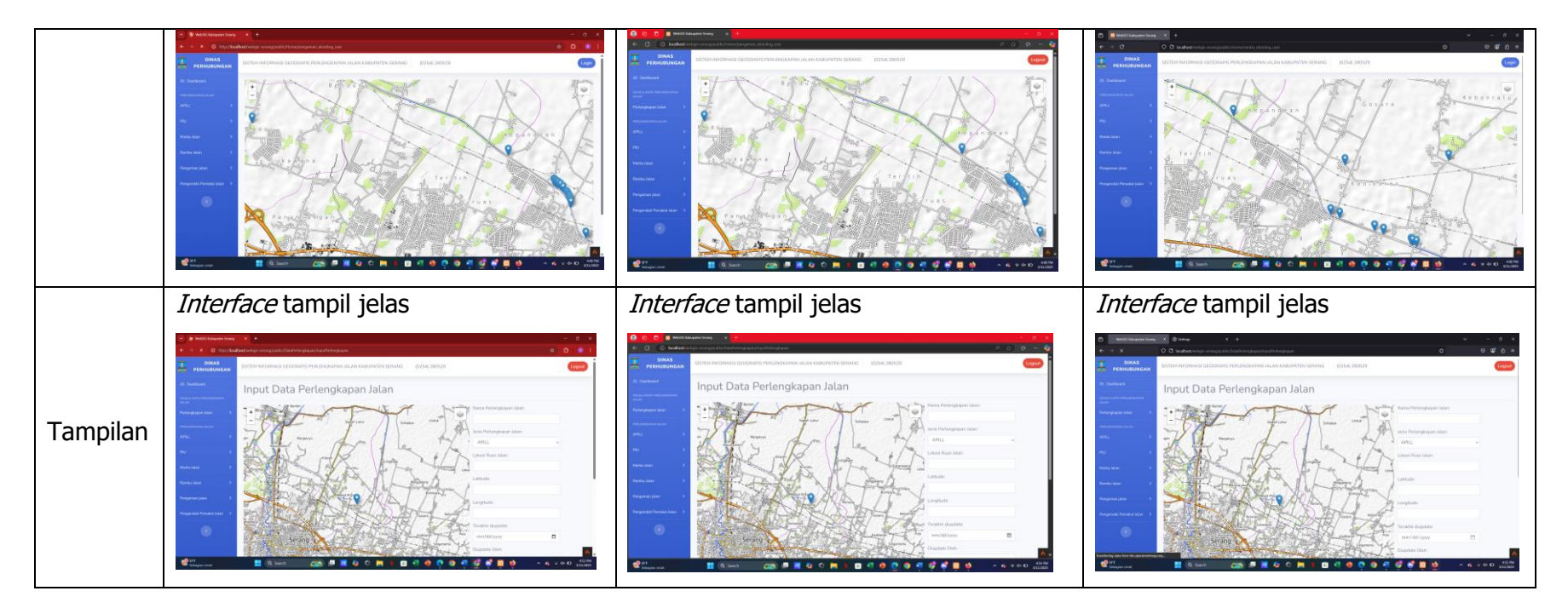

Berdasarkan hasil pengujian dengan menggunakan *black box* yang yang dilakukan terhadap *user interface* admin, *user interface* pengunjung dan pada browser, dapat disimpulkan bahwa SIG secara fungsional mengeluarkan hasil sesuai dengan yang diharapkan.

### IV.3 Pembahasan Hasil SIG

Sistem informasi inventarisasi perlengkapan jalan yang telah dibuat merupakan sistem informasi berbasis *website* sehingga *memerlukan web server* yang berfungsi untuk megatur informasi yang ditampilkan. Setelah aplikasi dinyatakan lulus uji, selanjutnya *website* dipublikasikan agar dapat diakses secara *online*. Admin dan pengunjung memiliki hak akses yang berbeda demi keamanan dan privasi data.

- 1. Admin
  - a. Halaman *dashboard*

Admin memiliki hak akses untuk melakukan manajemen data. Alamat website yang digunakan yaitu https://simpejar.serangkab.go.id. Setelah website tersebut diakses maka akan muncul halaman *dashboard*. Halaman ini berisi terkait informasi jumlah perlengkapan jalan sesuai jenis dan statusnya di kabupaten Serang di bawah wewenang Dinas Perhubungan Kabupaten Serang. Untuk melakukan login maka harus menekan tombol *login* yang ada di kanan atas halaman *web*.

| DINAS<br>PERHUBUNGAN | SISTEM INFORMASI GEOGRAFIS PERLENGKAPAN JALA                                                                  | N KABUPATEN SERANG (0254) 280529                                   | Logo                                                    |
|----------------------|----------------------------------------------------------------------------------------------------|--------------------------------------------------------------------|---------------------------------------------------------|
|                      | Selamat datang!                                                                                               |                                                                    |                                                         |
|                      | Sistem Informasi Geografis berbasis web ini dirancang u<br>mengunjungi website utama kami Dishub Kabupaten Se | ntuk menginventarisasi perlengkapan jalan di Kabupaten si<br>rang. | erang. Untuk mengakses informasi lebih lanjut, silahkan |
|                      |                                                                                                    |                                                                    |                                                         |
|                      |                                                                                                    |                                                                    |                                                         |
|                      | APILL - Baik                                                                                                  | APILL - Rusak                                                      | APILL - Rencana                                         |
|                      | 2                                                                                                    | 2                                                                  | 2                                                       |
|                      | Marka Jalan - Baik                                                                                            | Marka Jalan - Rusak                                                | Marka Jalan - Rencana                                   |
|                      | 1                                                                                                    | 1                                                                  | 2                                                       |
|                      | Pengaman Jalan - Baik                                                                                         | Pengaman Jalan - Rusak                                             | Pengaman Jalan - Rencana                                |
|                      | 17                                                                                                    | 1                                                                  | 1                                                       |
|                      | Pengendali Pemakai Jalan - Baik                                                                               | Pengendali Pemakai Jalan - Rusak                                   | Pengendali Pemakai Jalan - Rencana                      |
|                      | 1                                                                                                    | 1                                                                  | 2                                                       |

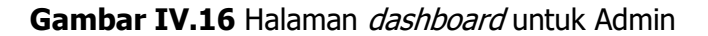

Halaman APILL

Halaman ini berisi informasi terkait pemetaan lokasi APILL yang ada di kabupaten Serang. Informasi tersebut ditampilkan pada peta digital yang dibedakan sesuai statusnya baik itu eksisting, perbaikan, maupun rencana.

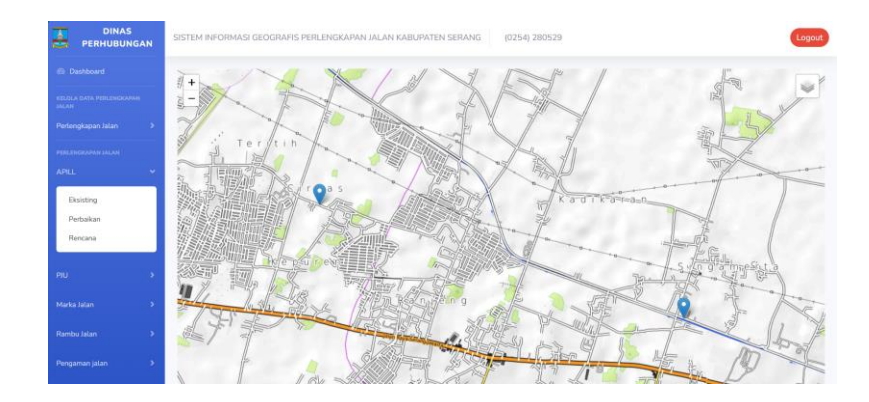

Gambar IV.17 Halaman APILL untuk Admin

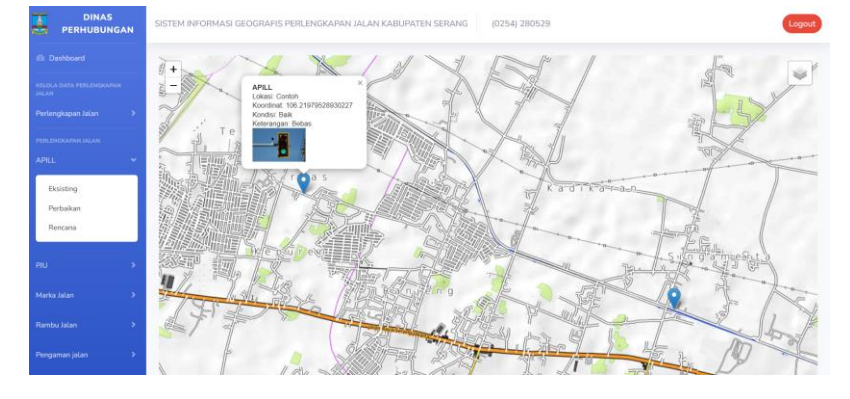

Gambar IV.18 Keterangan APILL untuk Admin

Halaman PJU

Halaman ini berisi informasi terkait pemetaan lokasi PJU yang ada di kabupaten Serang. Informasi tersebut ditampilkan pada peta digital yang dibedakan sesuai statusnya baik itu eksisting, perbaikan, maupun rencana.

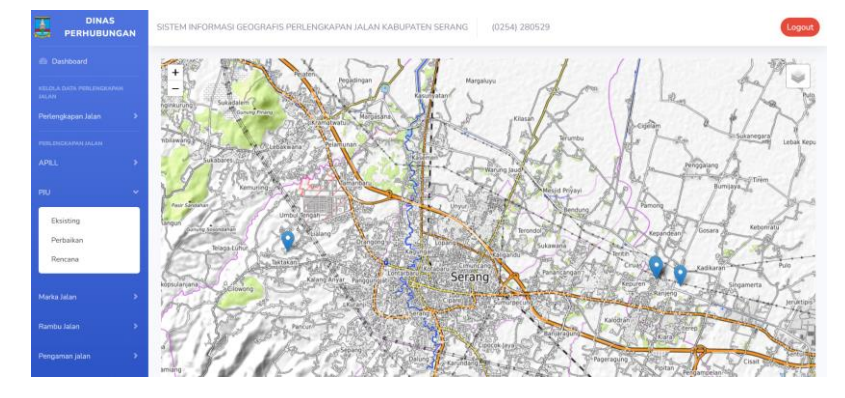

Gambar IV.19 Halaman PJU untuk Admin

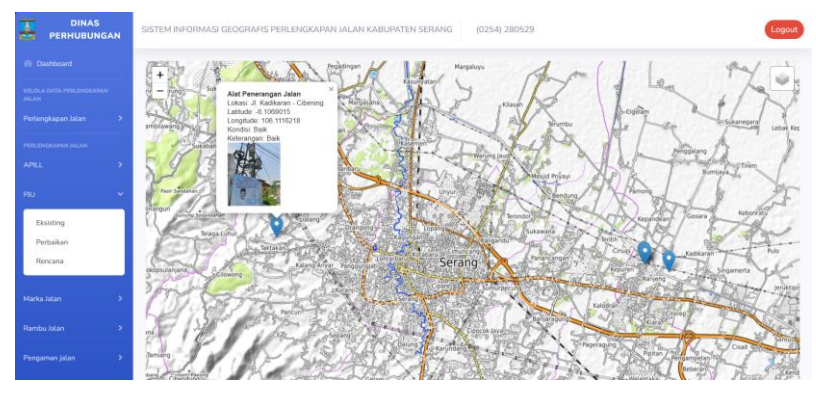

Gambar IV.20 Keterangan PJU untuk Admin

• Halaman Marka Jalan

Halaman ini berisi informasi terkait pemetaan lokasi marka jalan yang ada di kabupaten Serang. Informasi tersebut ditampilkan pada peta digital yang dibedakan sesuai statusnya baik itu eksisting, perbaikan, maupun rencana.

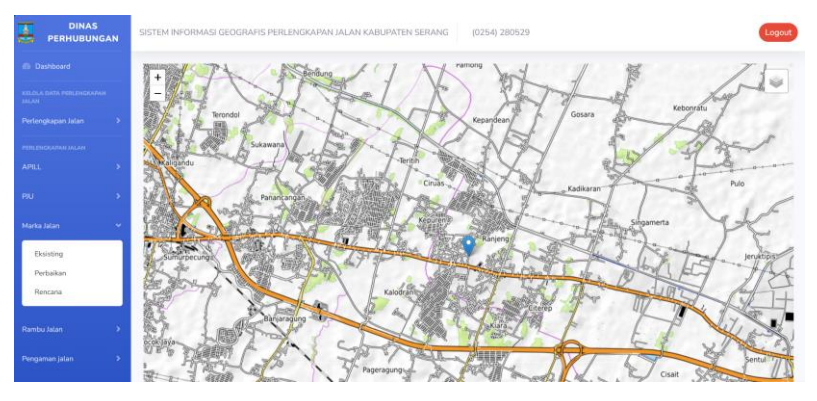

Gambar IV.21 Halaman Marka Jalan untuk Admin

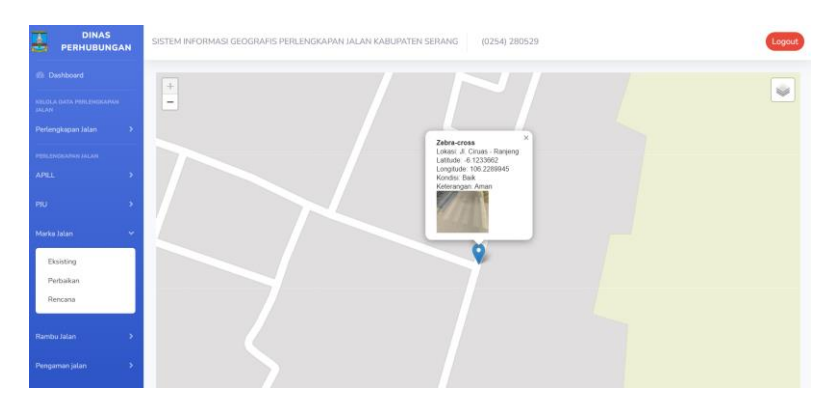

Gambar IV.22 Keterangan Marka Jalan untuk Admin

• Halaman Rambu Jalan

Halaman ini berisi informasi terkait pemetaan lokasi rambu lalu lintas yang ada di kabupaten Serang. Informasi tersebut ditampilkan pada peta digital yang dibedakan sesuai statusnya baik itu eksisting, perbaikan, maupun rencana.

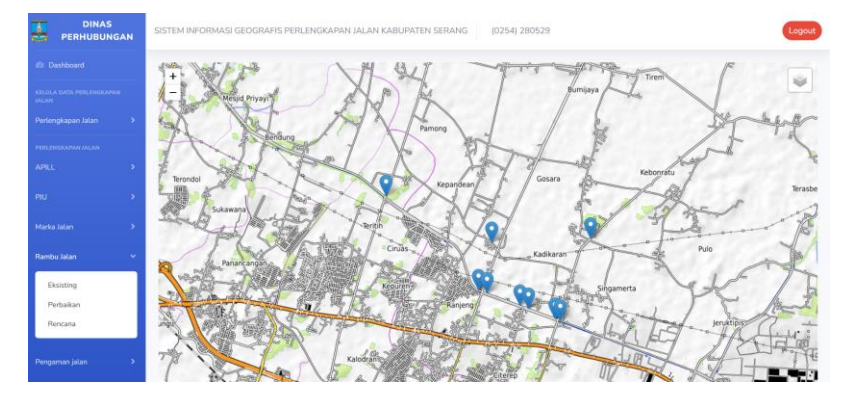

Gambar IV.23 Halaman Rambu Jalan untuk Admin

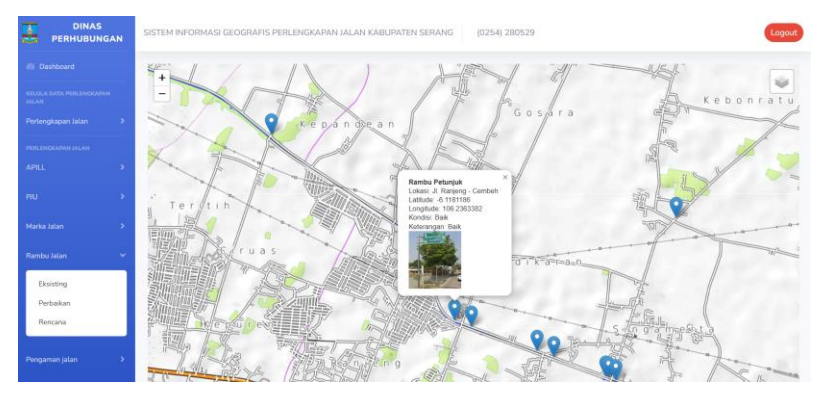

Gambar IV.24 Keterangan Rambu Jalan untuk Admin

Halaman Pengaman Pengguna Jalan

Halaman ini berisi informasi terkait pemetaan lokasi alat pengaman pengguna jalan yang ada di kabupaten Serang. Informasi tersebut ditampilkan pada peta digital yang dibedakan sesuai statusnya baik itu eksisting, perbaikan, maupun rencana.

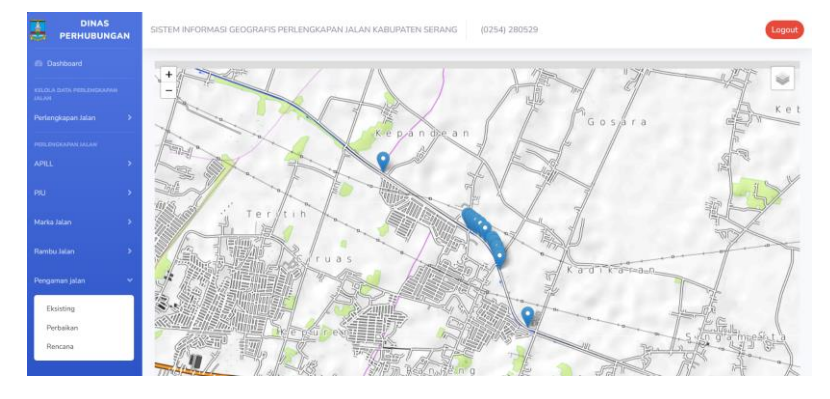

Gambar IV.25 Halaman Pengaman Jalan untuk Admin

Saat salah satu *marker* pada peta digital di-*click* oleh kursor *mouse*, informasi terkait perlengkapan jalan tersebut akan muncul berupa nama perlengkapan jalan, koordinat, kondisi, dan keterangan serta foto perlengkapan jalan.

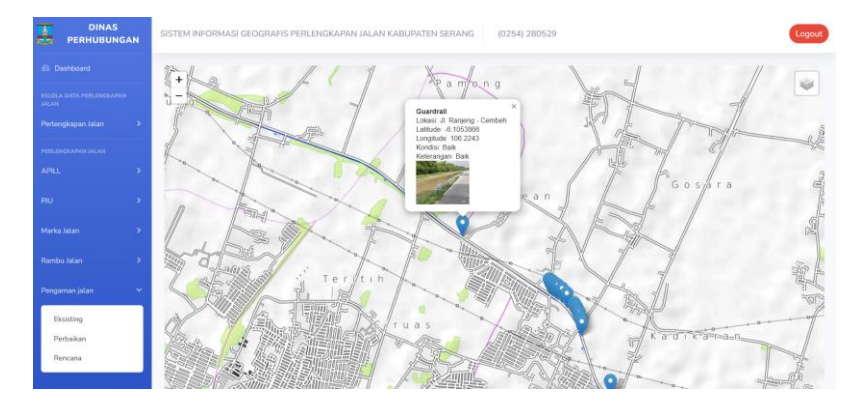

Gambar IV.26 Keterangan Pengaman Jalan untuk Admin

Halaman Pengendali Pengguna Jalan

Halaman ini berisi informasi terkait pemetaan lokasi alat pengendali pengguna jalan yang ada di kabupaten Serang. Informasi tersebut ditampilkan pada peta digital yang dibedakan sesuai statusnya baik itu eksisting, perbaikan, maupun rencana.

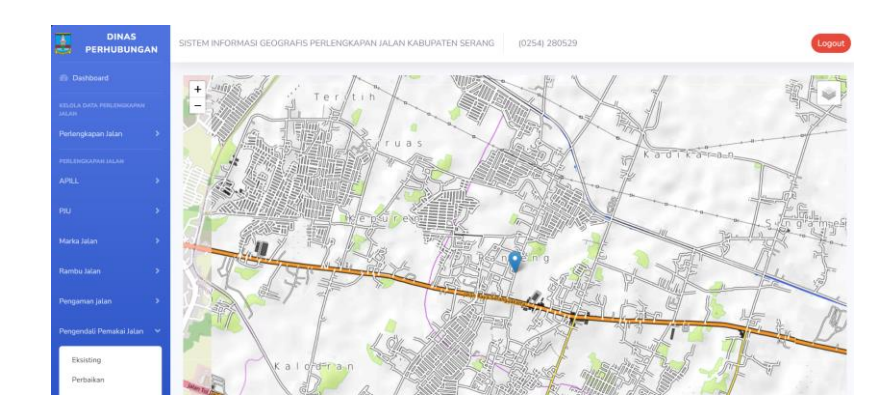

Gambar IV.27 Halaman Pengendali Jalan untuk Admin

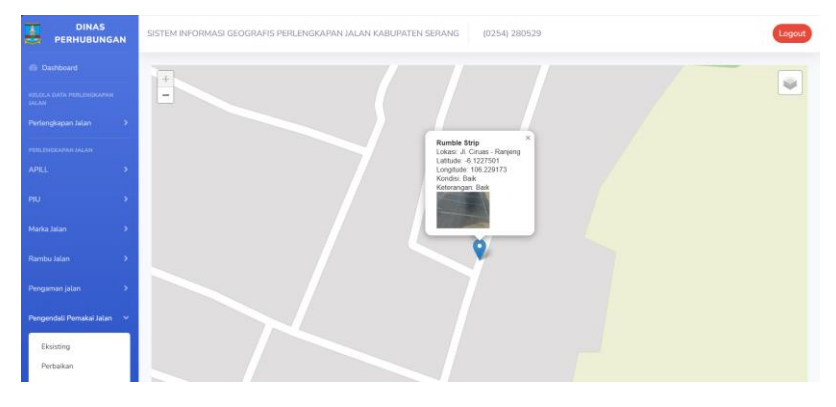

Gambar IV.28 Keterangan Pengendali Jalan untuk Admin

b. Halaman *login* 

Halaman ini diakses dengan meng-*click* tombol "Login" yang terletak di ujung kanan atas *website.* Pada halaman *login*, admin harus memasukkan *e-mail* dan *password* yang telah terdaftar di *database*.

\

|  | Selamat Datang!       |
|--|-----------------------|
|  | ravlyrivaid@gmail.com |
|  |                       |
|  | Remember Me           |
|  | Login                 |
|  | Tidak punya akun?     |
|  | Register              |
|  |                       |
|  |                       |
|  |                       |

Gambar IV.29 Halaman login

- c. Kelola perlengkapan jalan
  - Halaman Data Perlengkapan Jalan

Halaman ini diakses dengan meng-*click* menu "Data Perlengkapan Jalan". Halaman ini berisi terkait data perlengkapan jalan yang ada di kabupaten Serang. Data tersebut terdiri dari nama perlengkapan, jenis perlengkapan, lokasi jalan, keterangan, tanggal unggah data, nama pengunggah data, kondisi, dan foto perlengkapan jalan terkait. Admin bisa mencari terkait suatu perlengkapan jalan dengan memasukkan kata kunci pada "*search bar"* yang terletak pada kanan atas tabel data perlengkapan jalan. Dengan meng-*click* tombol "Tambah Data", Admin akan dipindahkan ke halaman untuk tambah data perlengkapan jalan. Admin memiliki opsi untuk mengubah maupun menghapus data perlengkapan jalan yang sudah ada.

| DINAS<br>PERHUBUNGAN               | SISTEM INFORMASI GEOGRAFIS PERLENGKAPAN JALAN KABUPATEN SERANG (10254) 280529 |                      |                       |                        |            |                      |                  |           |                      |                 |
|------------------------------------|-------------------------------------------------------------------------------|----------------------|-----------------------|------------------------|------------|----------------------|------------------|-----------|----------------------|-----------------|
| Dashboard                          | Data                                                                          | Perlengkapa          | an Jalan              |                        |            |                      |                  |           | 1                    | + Tambah Data   |
| KELOLA DATA PERLEMINATIAN<br>JALAM | -                                                                             |                      |                       |                        |            |                      |                  |           |                      |                 |
| Perlengkapan Jalan 😽 😽             | Show                                                                          | 10 v entries         |                       |                        |            |                      |                  | Se        | arch:                |                 |
| Data Perlengkapan<br>Jalan         | No *                                                                          | Nama<br>Perlengkapan | Jenis<br>Perlengkapan | Lokasi Jalan 🕴         | Keterangan | Terakhir<br>Diupdate | Diupdate<br>Oleh | Kondisi ( | Foto<br>Perlengkapan | Aksi i          |
| Tambah Data<br>Perlengkapan Jalan  | 1                                                                             | Rambu Petunjuk       | Rambu Jalan           | Jalan Nambo -          | Aman       | 2025-02-             | Rafli            | Baik      | 1                    | Edit            |
| PERCENCEAPAN JALAN                 |                                                                               | (10.44)              |                       | Teras Bendung          |            | 03                   |                  |           | and the second       | Hapus           |
| AFILL                              |                                                                               |                      |                       |                        |            |                      |                  |           | -0-0                 | _               |
| PU >                               | 2                                                                             | Guardrail            | Pengaman Jalan        | IL Ranjeng -<br>Cembeh | Aman       | 2025-02-<br>03       | Rafli            | Baik      | THE REAL             | Edit<br>Hapus   |
| Marke Jalan >                      | _                                                                             |                      |                       |                        |            |                      |                  |           | 1 2                  | _               |
| Rambu Jalan 🔹 🕨                    | з                                                                             | dsadsadas            | APILL                 | dsadsa                 | disa       | 2025-02-<br>09       | dsa              | Rencana   | R                    | Edit  <br>Hapus |
| Pengaman jalan 🔹 🕈                 |                                                                               |                      | Danmanitali           |                        |            | 2025-02-             |                  |           |                      | Edit            |

Gambar IV.30 Halaman Data Perlengkapan Jalan

• Halaman Tambah Data Perlengkapan Jalan

Halaman ini diakses dengan meng-*click* menu "Tambah Data Perlengkapan Jalan". Pada halaman ini, Admin dapat memasukkan data perlengkapan jalan pada *form* yang sudah disediakan. *Form* tersebut terdiri dari nama perlengkapan jalan, jenis perlengkapan jalan, lokasi ruas jalan, *latitude*, *longitude*, tanggal unggah, nama pengunggah, keterangan, foto perlengkapan jalan, dan kondisi perlengkapan.

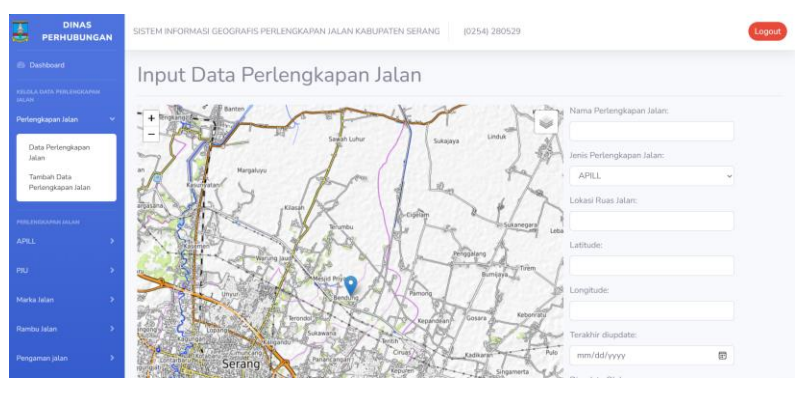

**Gambar IV.31** Halaman Tambah Data Perlengkapan Jalan Saat *form* sudah diisi sesuai formatnya, admin dapat meng*click* tombol "Simpan" untuk menyimpan data ke dalam tabel data perlengkapan jalan. *Form* yang sudah diisi dapat di-*reset* dengan meng-*click* tombol "Reset".

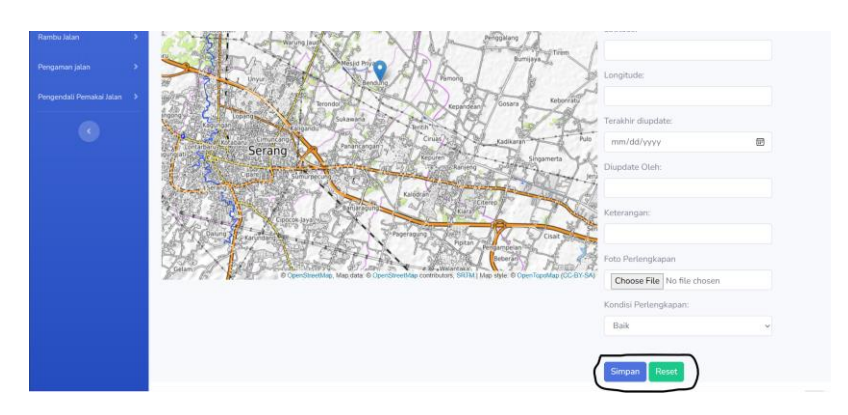

**Gambar IV.32** Tombol "Simpan" dan "Reset" pada halaman Tambah Data Perlengkapan Jalan

d. Logout

Tombol *logout* yang terletak di ujung kanan atas berfungsi untuk keluar dari halaman akses Admin.

|                       | S<br>NGAN | SISTEM INFORMASI GEOGRAFIS PERLENGKAPAN JALAN KABUPATEN SERANG (0254) 280529                                   |                                                                    |                                                         |  |  |  |  |
|-----------------------|-----------|----------------------------------------------------------------------------------------------------|--------------------------------------------------------------------|---------------------------------------------------------|--|--|--|--|
|                       |           | Selamat datang!                                                                                                |                                                                    |                                                         |  |  |  |  |
|                       | 2040 C    | Sistem Informasi Geografis berbasis web ini dirancang u<br>mengunjungi website utama kami Dishub Kabupaten Ser | ntuk menginventarisasi perlengkapan jalan di Kabupaten si<br>rang. | erang. Untuk mengakses informasi lebih lanjut, silahkan |  |  |  |  |
|                       | •         |                                                                                                    |                                                                    |                                                         |  |  |  |  |
|                       |           |                                                                                                    |                                                                    |                                                         |  |  |  |  |
|                       | *         | APILL - Baik                                                                                                   | APILL - Rusak                                                      | APILL - Rencana                                         |  |  |  |  |
|                       | •         | 2                                                                                                    | 2                                                                  | 2                                                       |  |  |  |  |
|                       | •         | Marka Jalan - Baik                                                                                             | Marka Jalan - Rusak                                                | Marka Jalan - Rencana                                   |  |  |  |  |
|                       |           | 1                                                                                                    | 1                                                                  | 2                                                       |  |  |  |  |
|                       | *         | Pengaman Jalan - Baik                                                                                          | Pengaman Jalan - Rusak                                             | Pengaman Jalan - Rencana                                |  |  |  |  |
| Pennendali Pemakai Ja | ian 2     | 17                                                                                                    | 1                                                                  | 1                                                       |  |  |  |  |
|                       |           | Pennendali Pemakai Jalan - Baik                                                                                | Pengendali Pemakai Jalan - Rucak                                   | Pengendali Pemakai Jalan - Rencana                      |  |  |  |  |
|                       |           | 1                                                                                                    | 1                                                                  | 2                                                       |  |  |  |  |

## Gambar IV.33 Halaman *logout*

- 1. Pengunjung
  - a. Halaman *dashboard*

Halaman *dashboard* untuk pengunjung sama seperti untuk halaman Admin. Akan tetapi, halaman pengunjung hanya ditujukan untuk mengakses menu terkait pemetaan lokasi perlengkapan jalan saja.

| S<br>NGAN | SISTEM INFORMASI GEOGRAFIS PERLENGKAPAN JALA                                                                  | N KABUPATEN SERANG (0254) 280529                                   | Login                                                   |
|-----------|----------------------------------------------------------------------------------------------------|--------------------------------------------------------------------|---------------------------------------------------------|
|           | Selamat datang!                                                                                               |                                                                    |                                                         |
|           | Sistem Informasi Geografis berbasis web ini dirancang u<br>mengunjungi website utama kami Dishub Kabupaten Se | ntuk menginventarisasi perlengkapan jalan di Kabupaten si<br>rang. | erang. Untuk mengakses informasi lebih lanjut, silahkan |
|           |                                                                                                    |                                                                    |                                                         |
|           | APILL - Baik                                                                                                  | APILL - Rusak                                                      | APILL - Rencana                                         |
|           |                                                                                                    |                                                                    |                                                         |
|           | Marka Jalan - Baik<br>1                                                                                       | Marka Jalan - Rusak                                                | Marka Jalan - Rencana<br>2                              |
|           |                                                                                                    |                                                                    |                                                         |
|           | Pengaman Jalan - Baik<br>17                                                                                   | Pengaman Jalan - Rusak<br>1                                        | Pengaman Jalan - Rencana<br>1                           |
|           | Pengendali Pemakai Jalan - Baik<br>1                                                                          | Pengendali Pemakai Jalan - Rusak<br>1                              | Pengendali Pemakai Jalan - Rencana<br>2                 |
|           |                                                                                                    |                                                                    |                                                         |

# Gambar IV.34 Halaman dashboard untuk pengunjung

• Halaman APILL

Halaman ini berisi informasi terkait pemetaan lokasi APILL yang ada di kabupaten Serang. Informasi tersebut ditampilkan pada peta digital yang dibedakan sesuai statusnya baik itu eksisting, perbaikan, maupun rencana.

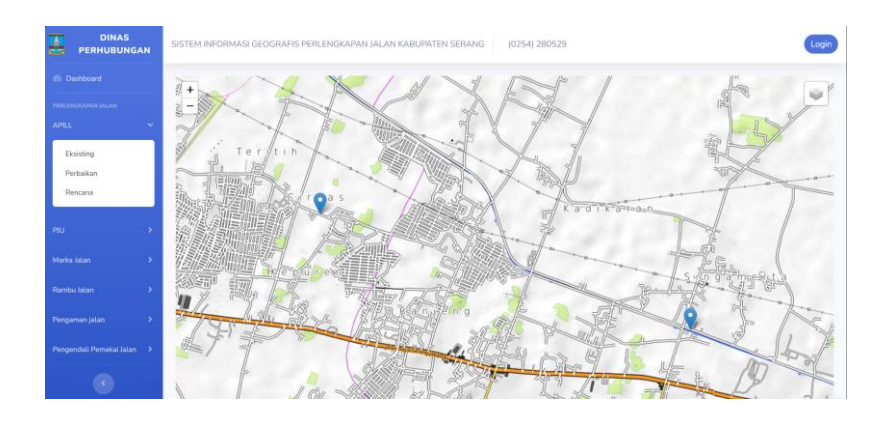

Gambar IV.35 Halaman APILL untuk pengunjung

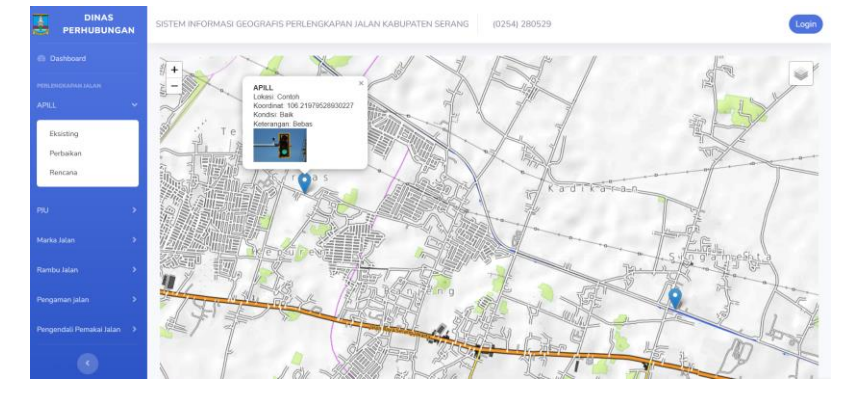

Gambar IV.36 Keterangan APILL untuk pengunjung

• Halaman PJU

Halaman ini berisi informasi terkait pemetaan lokasi PJU yang ada di kabupaten Serang. Informasi tersebut ditampilkan pada peta digital yang dibedakan sesuai statusnya baik itu eksisting, perbaikan, maupun rencana.

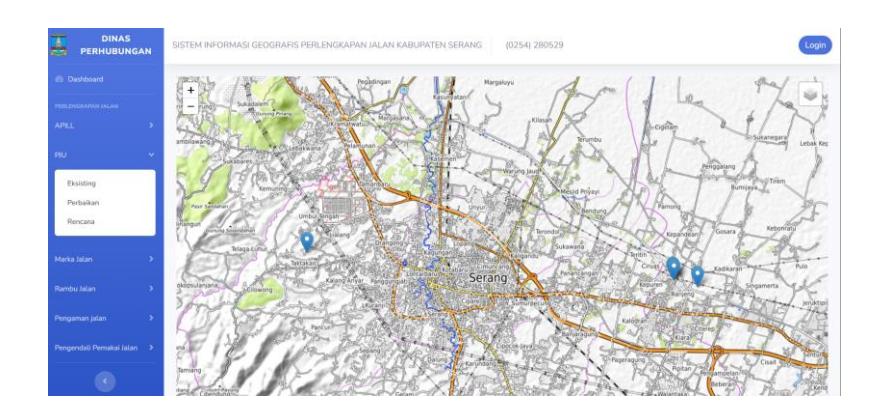

Gambar IV.37 Halaman PJU untuk pengunjung

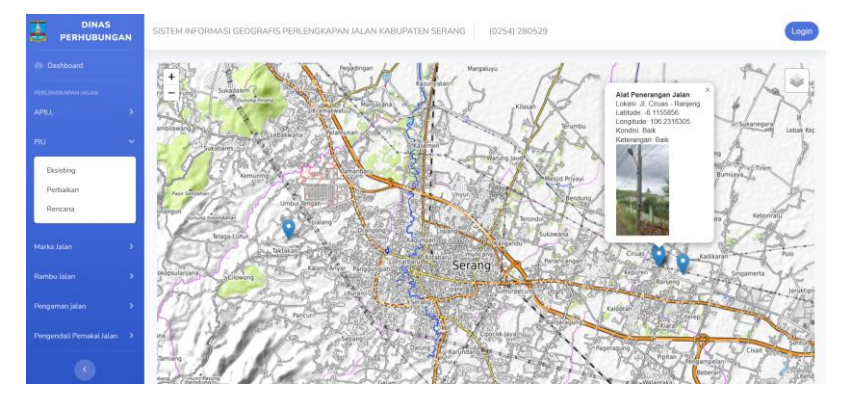

Gambar IV.38 Keterangan PJU untuk pengunjung

• Halaman Marka Jalan

Halaman ini berisi informasi terkait pemetaan lokasi marka jalan yang ada di kabupaten Serang. Informasi tersebut ditampilkan pada peta digital yang dibedakan sesuai statusnya baik itu eksisting, perbaikan, maupun rencana.

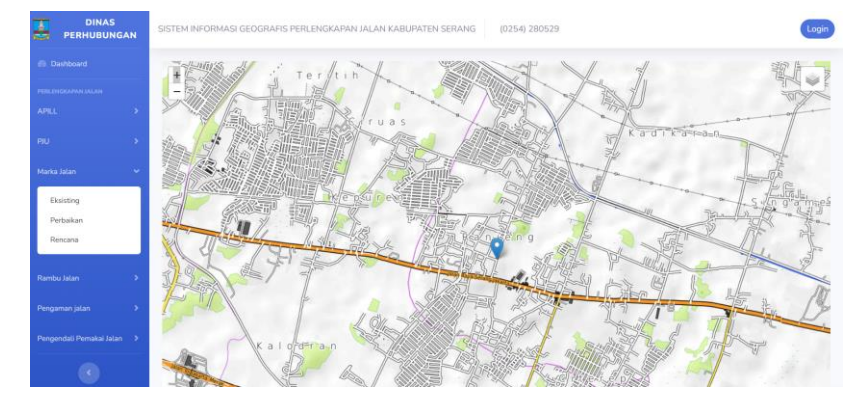

Gambar IV.39 Halaman Marka Jalan untuk pengunjung

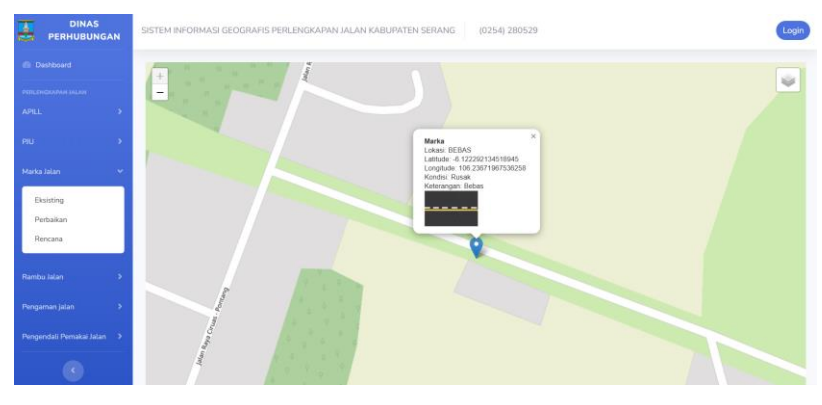

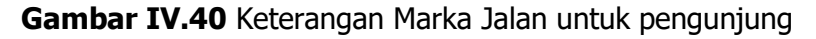

• Halaman Rambu Jalan

Halaman ini berisi informasi terkait pemetaan lokasi rambu lalu lintas yang ada di kabupaten Serang. Informasi tersebut ditampilkan pada peta digital yang dibedakan sesuai statusnya baik itu eksisting, perbaikan, maupun rencana.

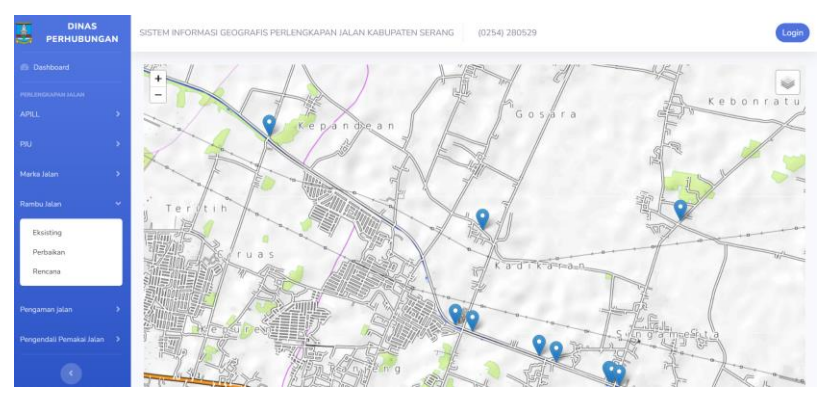

Gambar IV.41 Halaman Rambu Jalan untuk pengunjung

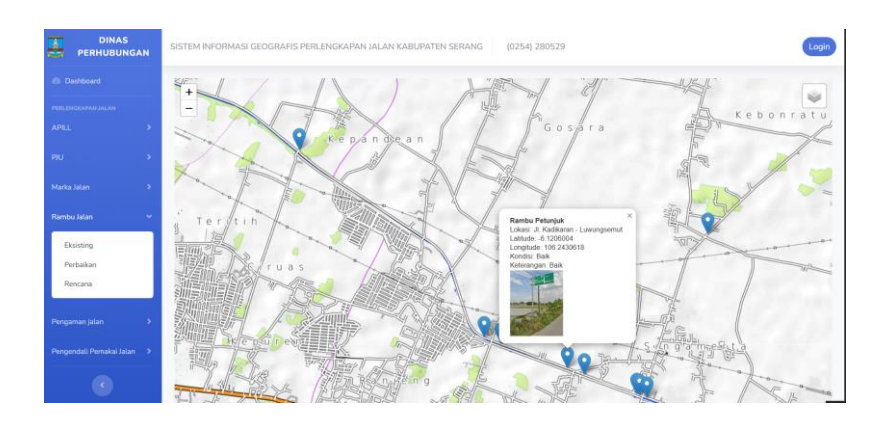

Gambar IV.42 Keterangan Rambu Jalan untuk pengunjung

• Halaman Pengaman Jalan

Halaman ini berisi informasi terkait pemetaan lokasi alat pengaman pengguna jalan yang ada di kabupaten Serang. Informasi tersebut ditampilkan pada peta digital yang dibedakan sesuai statusnya baik itu eksisting, perbaikan, maupun rencana.

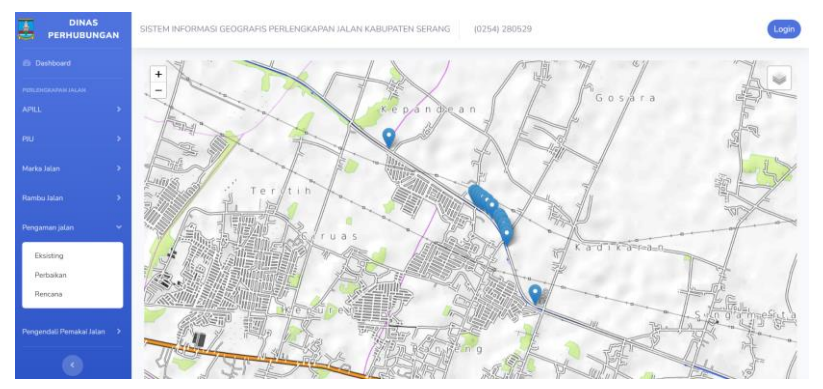

# Gambar IV.43 Halaman Pengaman Jalan untuk pengunjung

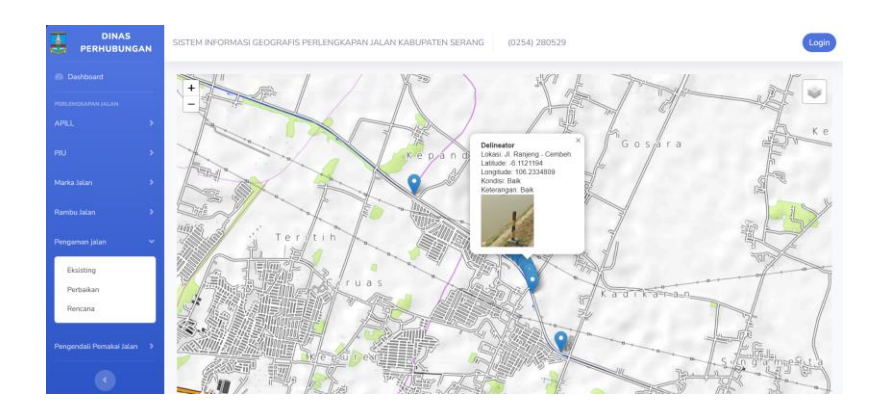

Gambar IV.44 Keterangan Pengaman Jalan untuk pengunjung

• Halaman Pengendali Jalan

Halaman ini berisi informasi terkait pemetaan lokasi alat pengendali pengguna jalan yang ada di kabupaten Serang. Informasi tersebut ditampilkan pada peta digital yang dibedakan sesuai statusnya baik itu eksisting, perbaikan, maupun rencana.

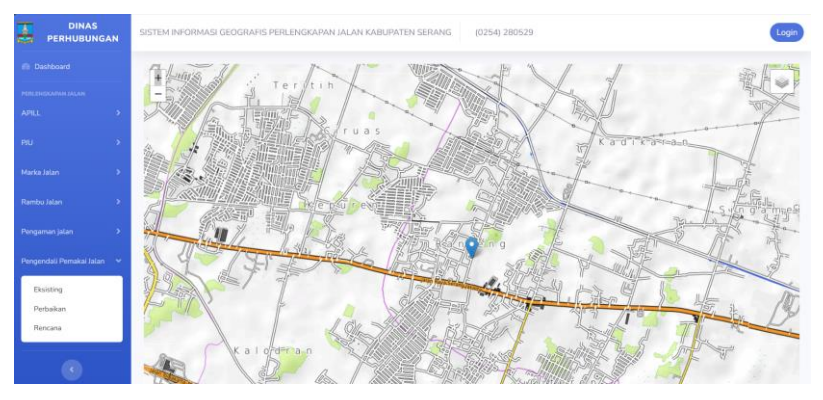

# Gambar IV.45 Halaman Pengendali Jalan untuk pengunjung

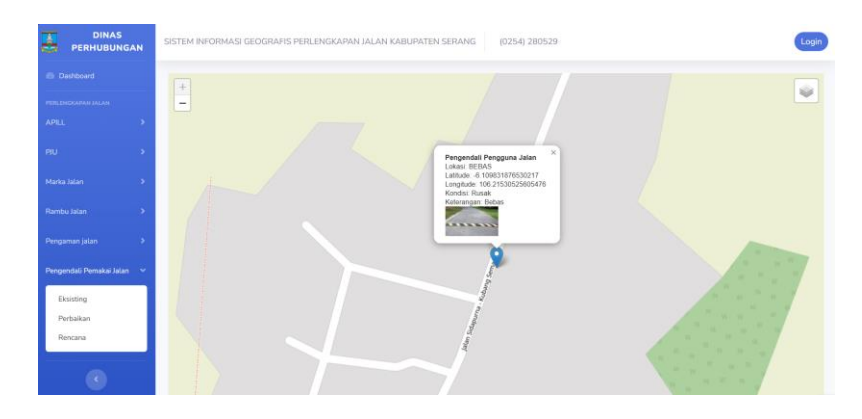

Gambar IV.46 Keterangan Pengendali Jalan untuk pengunjung